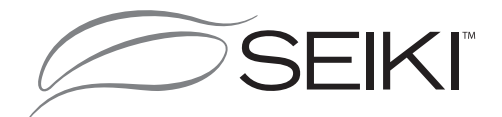

# Bedienungsanleitung

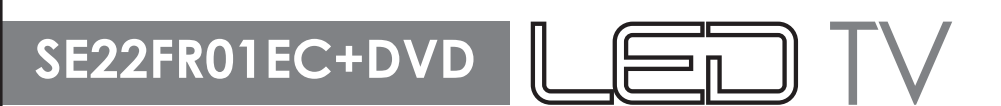

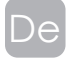

Lesen Sie die Bedienungsanleitung sorgfältig bevor Sie das TV in Betrieb nehmen und behalten Sie sie für eine weitere Referenz.

## INHALT

| Wichtige Sicherheitshinweise                      | 2            |
|---------------------------------------------------|--------------|
| Informationen zur Sicherheit                      | 3            |
|                                                   |              |
| Vorbereitung                                      | 4            |
| Was ist inbegriffen                               | 4            |
| Vorderansicht                                     | 5            |
| Rückansicht                                       | 6            |
| Installation des Basis Stand                      | 7            |
| Remote Control                                    | 8            |
| Anschließen von externen Geräten                  | 9            |
|                                                   |              |
| Einstieg                                          | 10           |
| Ersteinrichtung                                   | 10           |
| Allgemeine Bedienung                              | 10           |
| Grundlegende Merkmale                             | 11           |
| Wie, um die Menüs auswählen Quelle                | e Navigi     |
| eren                                              | 11           |
| Elektronischer Programmführer (EPG<br>Modus)      | ) (DTV<br>11 |
| Teletext (ATV-Modus)                              | 12           |
| Digitaler Teletext (DTV-Modus)                    | 12           |
| Time Shift-Funktion (DTV-Modus)                   | 13           |
| Aufnahme DTV-Programm auf einen USB-Speichergerät | 14           |
| Timer-Programmierung                              | 14           |
| Abspielen von Aufnahmen                           | 15           |
| Bild-Management                                   |              |
| (ATV / DTV-Modus)                                 | 16-21        |
| Lock System-Management                            | 22           |
| Setup-Management                                  | 22-26        |
|                                                   |              |
| Unterhaltung                                      | 27           |
| Fotos ansehen                                     | 27           |
| Anhören von Musik                                 | 28           |
| Anzeigen von Filmen                               | 28           |

Mein Text

29

| Mit den DVD-Funktionen            | 30     |
|-----------------------------------|--------|
| Verwendung des Eingebaute in DVD- |        |
| Player                            | 30     |
| Disc-Typen kompatibel             | 30     |
| Scheibe                           | 31     |
| Grund DVD-Wiedergabe-Funktionen   | 32-33  |
| Wiedergabe von Multimedia-Discs   | 34     |
| Mit dem Setup-Seite DVD Sprache   | 34-35  |
| Verwendung der DVD-Bildschirm Set | up-Sei |
| te                                | 36     |
| Mit dem Setup-Seite DVD-Audio     | 36     |
| Verwenden des Setup-Seite DVD     |        |
| Costom                            | 37     |
|                                   |        |
| Fehlerbehebung                    | 38     |
|                                   |        |
| Technische Daten                  | 39     |
|                                   |        |
| Informationen zur Entsorgung      | 39     |

## Wichtige Sicherheitshinweise

- Alle Sicherheits und Bedienungshinweise müssen vor der Inbetriebnahme des Geräts durchgelesen werden.
- Anleitung aufbewahren Die Sicherheitshinweise und die Bedienungsanleitung müssen f
  ür den sp
  äteren Gebrauch aufbewahrt werden.
- Warnhinweise beachten Alle Warnungen auf dem Gerät und in der Bedienungsanleitung müssen beachtet werden.
- Befolgen Sie die Anweisungen Alle Bedienungsanweisungen müssen befolgt werden.
- Benutzen Sie dieses Gerät nicht in der Nähe von Wasser Das Gerät darf nicht in der Nähe von Wasser oder Feuchtigkeit verwendet werden - zum Beispiel, in einem feuchten Keller oder in der Nähe eines Schwimmbeckens.
- Nur mit einem leicht angefeuchteten Tuch reinigen.
- · Blockieren Sie keine der Lüftungsöffnungen. Stellen Sie das Gerät entsprechend den Anweisungen des Herstellers auf.
- Stellen Sie das Gerät nicht in der Nähe von Hitzequellen, wie z. B. Heizungen, Herden oder anderen Geräten die Hitze produzieren (z. B. Verstärker) auf.
- Wenn Ihr Gerät über einen polarisierten oder geerdeten Stecker verfügt, machen Sie auf keinen Fall dieseSicherheitsfunktion unbrauchbar. Die Schutzfunktion des gepolten oder geerdeten Steckers darf nicht umgangen werden. Ein gepolter Stecker verfügt über zwei Kontakte unterschiedlicher Breite. Ein geerdeter Stecker verfügt über zwei Kontakte und einen dritten Erdungskontakt. Der breitere Kontakt bzw. der dritte Erdungskontakt dienen Ihrer Sicherheit. Falls der mitgelieferte Stecker nicht in Ihre Steckdose passt, wenden Sie sich bitte an einen Elektriker, um die betroffene Steckdose ersetzen zu lassen.
- Schützen Sie das Netzkabel vor Druckeinwirkung, insbesondere am Stecker, Steckdosen oder am Ausgangspunkts des Geräts.
- · Verwenden Sie lediglich vom Hersteller angegebenes Zubehör.
- Das Gerät darf nur dann mit Wagen, Gestellen, Stativen, Halterungen oder Tischen verwendet werden, wenn diese vom Hersteller entsprechend angegeben wurden oder zusammen mit dem Gerät verkauft wurden. Wenn ein Wagen benutzt wird, muss darauf geachtet werden, dass das Gerät nicht zusammen mit dem Wagen umkippt und Verletzungen verursacht.

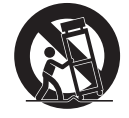

- · Ziehen Sie bei Gewittern oder bei längerer Nichtbenutzung den Netzstecker aus der Steckdose.
- Wenden Sie sich im Wartungsfall nur an ausgebildetes Wartungspersonal. Das Gerät sollte inWartung gegeben werden, nachdem es in irgendeiner Weise beschädigt wurde, wie z.B. beiBeschädigung des Netzkabels, nachdem Flüssigkeit über das Gerät gegossen wurde oderGegenstände in das Gerät gelangt sind, oder Regen bzw. Feuchtigkeit ausgesetzt wurde.
- · Bitte stellen Sie das Gerät an einem gut belüfteten Ort auf.
- Warnhinweise: Um die Gefahr von Feuer oder Stromschlag zu vermeiden, das Gerät Regen oder Feuchtigkeit ausgesetzt werden. Das Gerät darf nicht mit Flüssigkeiten benetzt oder bespritzt werden. Mit Flüssigkeiten wie Vasen gefüllt sollte nicht auf das Gerät gestellt werden.
- Warnhinweise: Die Batterien d
  ürfen nicht zu starker W
  ärme durch Sonnenlicht, Feuer oder 
  ähnlichem ausgesetzt werden.
- Warnhinweise: Der Netzstecker als Trennvorrichtung verwendet wird, muss die Trennvorrichtung frei zugänglich bleiben.
- Warnhinweise: Um die Gefahr von Stromschlägen zu verringern, nicht die Abdeckung (Rückseite) nicht entfernen, da es keine vom Anwender zu wartenden Teile. Überlassen Sie die Wartung qualifiziertem Fachpersonal.

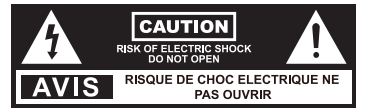

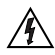

Der Blitz mit der Pfeilspitze im gleichseitigen Dreieck soll den Benutzer auf das Vorhandensein von nicht-isolierte "gefährliche Spannung" innerhalb des Gerätegehäuses , die so stark sein kann, warnen sie die Gefahr eines elektrischen Schlages.

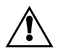

Das Ausrufezeichen in einem gleichseitigen Dreieck soll den Benutzer auf wichtige Bedienungs und Wartungshinweise in der dem Gerät beigelegten Bedienungsanleitung.

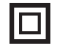

Dieses Gerät ist ein Klasse II oder doppelt isolierte Elektrogerät. Es wurde in einer Weise, dass es eine Sicherheitsverbindung, um eine elektrische Erde erfordern konzipiert.

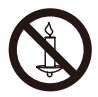

Warnhinweise: Um die Ausbreitung des Feuers zu verhindern, halten Sie Kerzen und andere offene Flammen fern von diesem Produkt zu jeder Zeit.

## SICHERHEITSHINWEISE

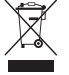

Dieses Produkt enthält elektrische oder elektronische Materialien. Das Vorhandensein dieser Materialien können, wenn sie nicht ordnungsgemäß entsorgt wird, schädliche Auswirkungen auf die Umwelt und die menschliche Gesundheit. Gegenwart dieses Etikett auf dem Produkt bedeutet, es sollte nicht als Haushaltmüll entsorgt werden und müssen separat gesammelt werden. Als Verbraucher sind Sie dafür verantwortlich, dass das Produkt ordnungsgemäß entsorgt wird.

CLASS 1 ASER PRODUCT

Klasse 1 Laserprodukt. Dieses Gerät verwendet eine laser.Das Durchführen von anderen Verfahren als die beschrieben und Kontrolleinstellungen kann gefährliche Strahlung auslösen.

WARNUNG: Um Verletzungen zu vermeiden, muss das Gerät sicher am Boden / Wand gemäß der Montageanleitung angebracht werden.

Lesen Sie alle Anleitungen in dieser Bedienungsanleitung und insbesondere die nachfolgenden Sicherheitshinweise sorgfältig durch, um einen zuverlässigen und sicheren Betrieb des Geräts zu gewährleisten.

## **Elektrische Sicherheit**

- Schließen Sie den Fernseher nur an eine Stromversorgung an, deren Spannung den Angaben auf dem Typenschild an der Rückseite des Geräts entspricht.
- Schließen Sie nicht zu viele andere elektronische Geräte an die gleiche Steckdose an, um eine Überladung zu vermeiden.
- · Verlegen Sie Anschlusskabel so, dass niemand darauf treten oder darüber stolpern kann.
- Stellen Sie keine schweren Gegenstände auf Anschlusskabel, da die Kabel dadurch beschädigt werden könnten.
- · Ziehen Sie am Netzstecker und nicht am Kabel, wenn Sie den Stecker vom Netz trennen.
- Schalten Sie das Gerät während Gewittern und längeren Zeiten des Nichtgebrauchs über den Netzschalter an der Rückseite des Geräts aus.
- Lassen Sie kein Wasser und keine Feuchtigkeit in den Fernseher oder das Netzgerät eindringen. Gerät NICHT an nassen, feuchten Orten wie Badezimmern, Garküchen oder in der Nähe von Schwimmbecken verwenden. Trennen Sie umgehend den Netzstecker und suchen Sie professionelle Hilfe, falls der Netzstecker oder das Kabel beschädigt sind, Flüssigkeit über dem Gerät ausgeschüttet wurde, der Fernseher Wasser oder Feuchtigkeit ausgesetzt war, Gegenstände versehentlich in die Belüftungsschlitze eingedrungen sind oder der Fernseher nicht ordnungsgemäß funktioniert.
- Entfernen Sie nicht die Schutzabdeckungen. Es befinden sich keine vom Nutzer zu wartenden Teile im Inneren.
   Eigenständig durchgeführte Wartungen sind gefährlich und können zur Nichtigkeit der Produktgarantie führen.
   Dieses Gerät darf nur von qualifiziertem Personal gewartet werden.
- Um ein Auslaufen der Batterien zu verhindern, entnehmen Sie die Batterien aus derFernbedienung, wenn die Fernbedienung längere Zeit nicht verwendet wird oder die Batterien leer sind.
- · Batterien nicht auseinandernehmen oder ins Feuer werfen.

## Persönliche Sicherheit

- Blockieren Sie nicht die Belüftungsöffnungen an der rückseitigen Abdeckung. Sie können das Gerät in einem Schrank installieren, müssen jedoch um das Gerät herum einen Mindestabstand von 5 cm (2") einhalten.
- Den Fernsehbildschirm nicht antippen oder schütteln; dadurch könnten die inneren Schaltkreise beschädigt werden. Behandeln Sie die Fernbedienung mit Sorgfalt.
- Reinigen Sie den Fernseher mit einem weichen, trockenen Lappen. Verwenden Sie keine lösungs- oder benzinhaltigen Flüssigkeiten.
- Installieren Sie das Gerät nicht in der Nähe von Wärmequellen wie Wärmestrahlern, Heizkörpern, Öfen oder anderen wärmeerzeugenden Geräten (einschließlich Verstärker).
- Die Schutzfunktion des gepolten oder geerdeten Steckers darf nicht umgangen werden. Ein gepolter Stecker verfügt über zwei Kontakte unterschiedlicher Breite. Ein geerdeter Stecker verfügt über zwei Kontakte und einen dritten Erdungskontakt. Der breitere Kontakt bzw. der dritte Erdungskontakt dienen Ihrer Sicherheit. Falls der mitgelieferte Stecker nicht in Ihre Steckdose passt, wenden Sie sich bitte an einen Elektriker, um die betroffene Steckdose ersetzen zu lassen.
- Achten Sie insbesondere im Bereich von Steckern darauf, dass das Netzkabel nicht eingeklemmt oder darauf getreten wird.
- Trennen Sie das Gerät während Gewittern und längeren Zeiten des Nichtgebrauchs vom Netzstrom.
- Lassen Sie Wartungsarbeiten nur von qualifiziertem Wartungspersonal durchführen. Wartungen sind notwendig, wenn das Gerät nicht ordnungsgemäß funktioniert oder falls das Gerät einschließlich Netzkabel und Stecker beschädigt wurden.
- Wartungsarbeiten sind auch dann erforderlich, falls Flüssigkeiten oder Gegenstände in das Gerät eingedrungen sind, falls das Gerät Regen oder Feuchtigkeit ausgesetzt war, oder falls das Gerät fallengelassen wurde.
- · Schließen Sie Ihren Fernseher nur an eine Steckdose mit Schutzleiter an.

## VORBEREITUNG

## Lieferumfang

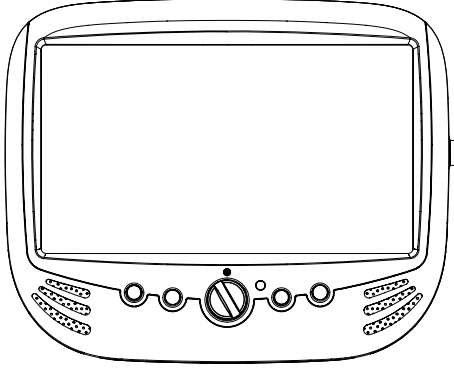

Fernsehgerät

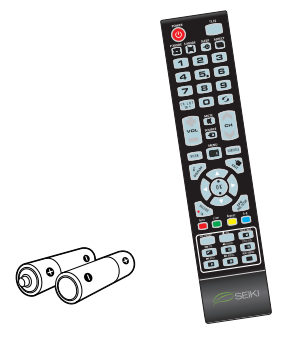

Fernbedienung mit Batterien

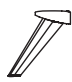

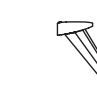

Sockel

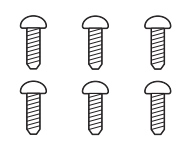

Sechs Schrauben

Quick Start Guide

Kurzanleitung

## Rückseite

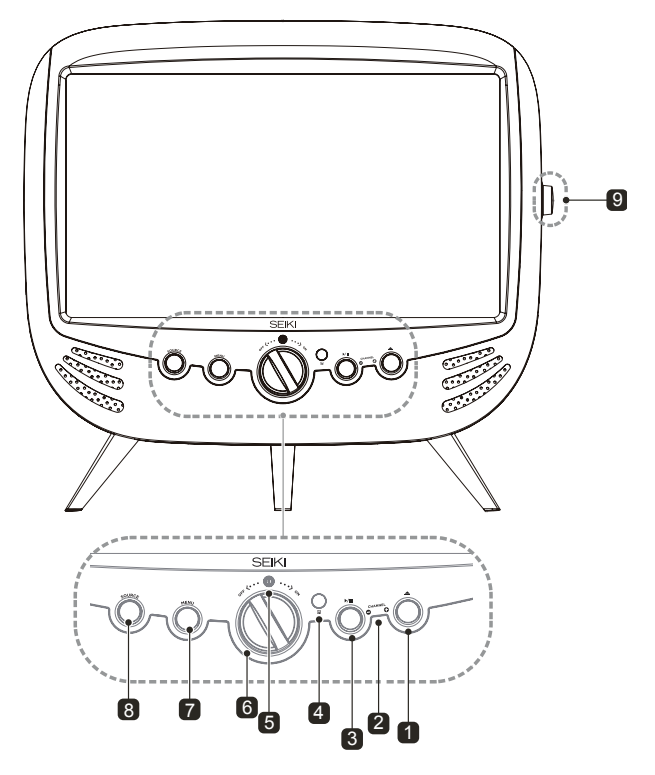

## 1. 🔺

Drücken, um Disc auszuwerfen. (DVD-Modus)

## 2. CH-/+ taste

Bewegt sich nach unten einen Kanal. Verschiebt einen Kanal.

## 3. ▶/

Drücken Sie zum Starten der Wiedergabe oder Pause. (DVD-Modus).

## 4. IR (Infrarot-Empfänger)

Erhalten IR-Signale von der Fernbedienung.

## 5. POWER-Anzeige

Leuchtet blau, wenn das Gerät eingeschaltet ist. Leuchtet rot, wenn der Fernseher im Standby-Modus.

## 6. POWER ON/OFF

Schalten Sie das TV zwischen On / Standby-Modus.

## 7. Menü-Taste

Zeigt das OSD (On Screen Display)-Menü.

## 8. SOURCE

Drücken Sie, um durch die verschiedenen Eingangssignalquellen auswählen.

## 9. VOL +/-

Drehen Sie diesen Regler zum Einstellen der Lautstärke.

## Rückseite

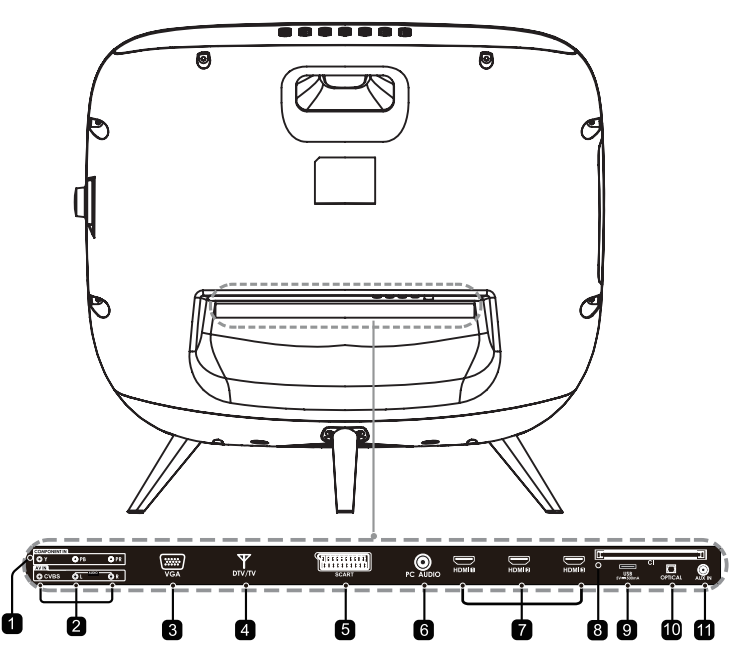

## 1. Komponenten-Eingang

Verbindung zum AV-Geräte mit Komponenten (Y / Pb / Pr) Video-und Audio-Ausgänge. COMPONENT VIDEO Teilen mit AUDIO IN (L / R).

## 2. AV-Eingang

Eine Verbindung mit dem Composite Video und AUDIO (L / R) Ausgangsbuchsen externer Videogeräte.

## 3. VGA Input

Verbindung zu einem Computer oder anderen Geräten mit einer VGA-Schnittstelle.

## 4. DTV / TV-Eingang

Verbinden Sie die Antenne (75Ω VHF / UHF) Buchse mit dem HF-Koaxialkabel.

## 5. SCART-Buchse

Verbinden Sie das SCART-Kabel SCART-Buchse des TV und der SCART-Buchse am externen Gerät (Decoder, oder DVD-Player).

## 6. PC-Audioeingang Eine Verbindung zu einem Computer-Audio-Ausgang.

7. HDMI-Eingang

Eine Verbindung zu einem HDMI-Signal Ausgabegerät.

## 8. CI Slot

Das Einfègen einer CI-Karte ermöglicht hnen alle abonnierten Kanàle zu sehen For Weitere Informationen finden Sie Abschnitt "Conditional Access".

## 9. USB-Anschluss

Eine Verbindung zu einem USB Speichergerät, um zu spielen kompatible Audio-und Fotodateien. (USB mode).

## 10. Optischer Ausgang

Schließen Sie eine digitale Sound-System dies zu Jack.

## 11. AUX IN

Verbindung zum MP3-oder Smart-phone zu spielen Musik.

Installation des Sockels

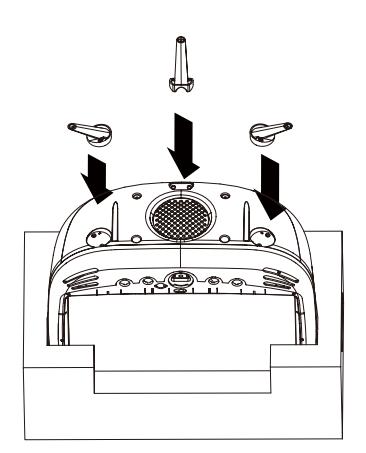

1. Legen Sie den TV Top-down in den vorgesehenen Verpackungsmaterial zu um oder Kratzer zu vermeiden.

2.Bringen Sie die Beine in die entsprechenden Löcher an der Haupteinheit und befestigen Sie sie.

## Remote Control

|                                                                                     | POWER TV.RD                | TV/Radio (nur bei DVB-C).                                                                                                    |
|-------------------------------------------------------------------------------------|----------------------------|----------------------------------------------------------------------------------------------------|
| Einschalten / Ausschalten in Standby.                                               |                            | Soundeinstellung anpassen.                                                                                                    |
| Dil da installaren anna anna                                                        | P.MODE S.MODE SLEEP ASPECT | Bildformat wählen.                                                                                                    |
| Bildeinstellung anpassen.                                                           |                            | Einschlaf-Timer einstellen und Restzeit                                                                                                    |
| Gespeicherten Kanäle wählen.<br>Videotextseite wählen.<br>Paßwort eingeben.         | 123                        | bis zum Abschalten anzeigen .                                                                                                    |
|                                                                                     |                            | Zurüslarum undersigen Candan                                                                                                    |
|                                                                                     |                            | Zuruck zum vorhengen sender.                                                                                                    |
| Lautstärke + /                                                                      |                            | Senderspeicher/Teletext-Seite<br>vorwärts/rückwärts.                                                                                                    |
| Eingangsquelle wahlen.                                                              |                            |                                                                                                    |
| DVB-Soundausgabekanal<br>(Dolby/MPEGetc.)wählen                                     |                            | Untertitel anzeigen.                                                                                                    |
|                                                                                     |                            | Menü / 1 Schritt zurück.                                                                                                    |
| Informationen anzeigen.                                                             | ober and the second        | Menü verlassen.                                                                                                    |
| OK.                                                                                 | OK N                       |                                                                                                    |
|                                                                                     |                            | Cursortasten.                                                                                                    |
| Disk-Auswurfknopf.                                                                  | Man, Hagen                 | EPG (Elektronischer DVB-Programmführer).<br>Wird vom analogen Kabel-TV (ATV) nicht unterstützt.<br>DVD-Setup.                                                                   |
| DVD-Wiedergabe/Standbild.<br>USB-Wiedergabe Play/Pause.                             | Goto slow Repeat A-B       | Fastext/TOPtext Farb-Tasten.<br>Goto/ Zeitlupe/ Wiederholung/ AB-Wiederholung.                                                                                                  |
| Kanälefavoritenliste anzeigen.<br>USB-/DVD-Wiedergabe Stopp.                        |                            | Teletext Seite 100 (im Teletext-Modus).<br>AUDIO-Kanal (im DVD-Betrieb)                                                                                                    |
| USB-/DVD-Wiedergabe zurück.<br>Teletext EIN /Mix/AUS.                               |                            | DVD-Titel-Menü.<br>Teletextansicht groß/normal.                                                                                                    |
| Automatisches Weiterblättern des<br>Teletexts anhalten.<br>USB-/DVD-Wiedergabe vor. |                            | DVD-Menü (wenn auf der Disk vorhanden)<br>Teletext-Unterseite wählen(im Teletext-Modus).<br>USB-/DVD-Wiedergabe Rücklauf.<br>Teletextanzeige(bis auf Seitennr.)aus-/einblenden. |
|                                                                                     | SEIKI                      | Teletext-Quizantworten anzeigen.<br>USB-/DVD-Wiedergabe Vorlauf.                                                                                                    |

## ANSCHLUSS EXTERNER GERÄTE

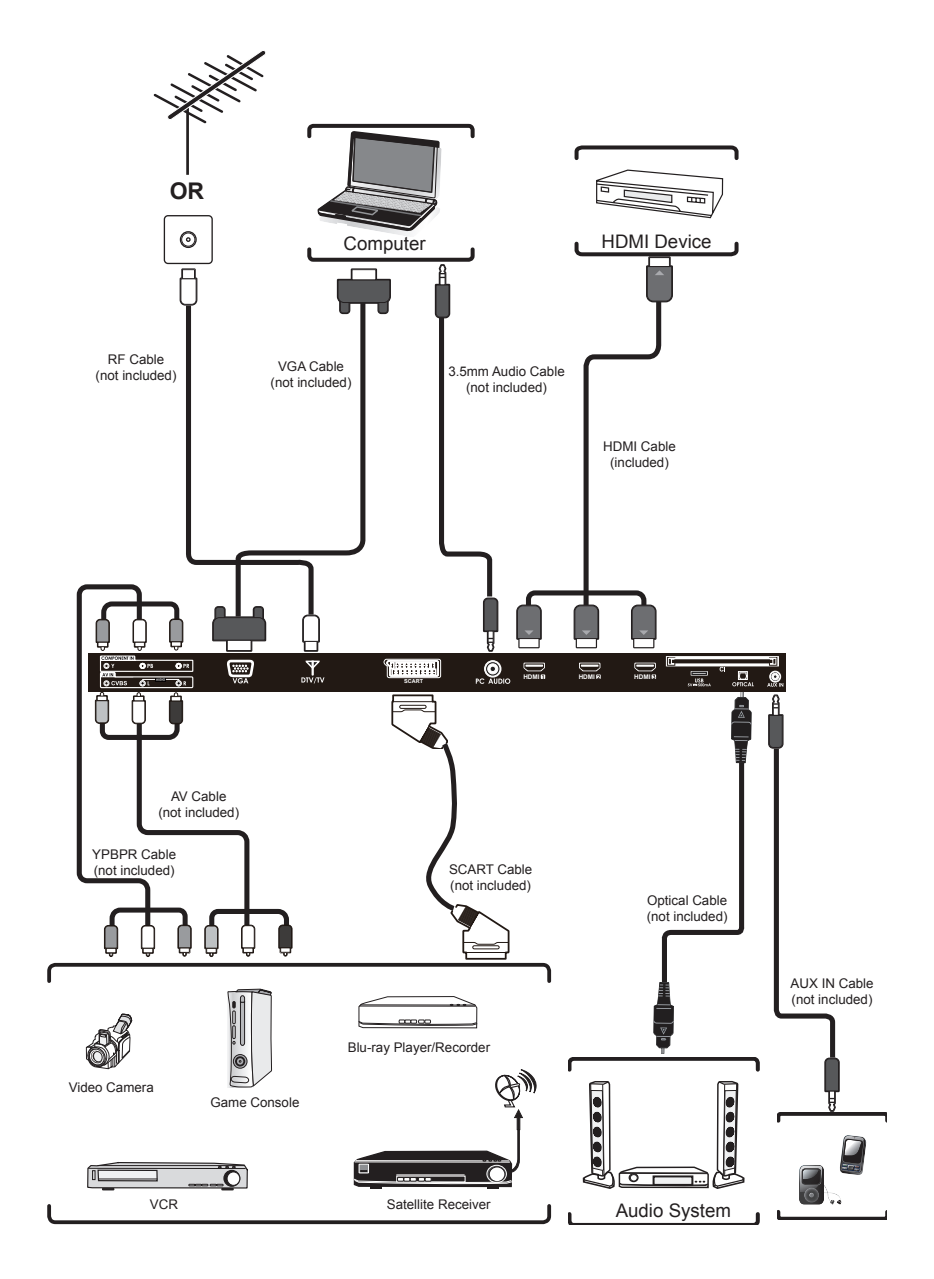

## Einstiea

## Erstmaliger Setup

- 1. Schließen Sie ein Ende des koaxialen RF-Kabels an die Antennenbuchse in Ihrem Haushalt und das andere Ende an die RF-Buchse hinten am Fernseher an.
- 2. Schließen Sie das Netzkabel nach Abschluss aller Anschlüsse an eine Steckdose an.
- 3. Drücken Sie im Standby-Modus die POWER-Taste an der Unterseite des Gerät so der drücken Sie auf der Fernbedienung, um den Fernseher in zuschalten. Die rote LED-Anzeige leuchtet nun blau
- Wenn Sie das Gerät zum ersten Mal einschalten. öffnet das System automatisch das Menü für den erstmaligen Setup. Verwenden Sie die Tasten. um durch das Menü zu navigieren und Einstellungen zu konfigurieren.

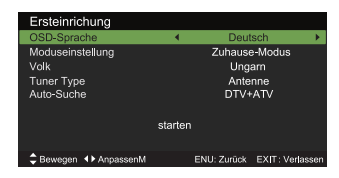

#### **OSD-Sprache**

Wählen Sie die Sprache, in der das Menü angezeigt werden soll. Die Standardsprache für die Anzeige ist Englisch.

#### Modus

- Wählen Sie den gewünschten Modus aus. Home-Modus: Zu Hause fernsehen. Shop-Modus: Für Werbezwecke in
- Geschäften. Die Helligkeit ist höher als im Home-Modus.

#### Land

Wählen Sie das Land, in dem Sie den Fernseher verwenden. Die Standardeinstellung ist UK (Vereinigtes Königreich).

#### Tuner-Typ

Auswahl des Tuner-Typs : Antenne/Kabel.

#### Autom, Scan

Auswahl der Art der autom. Sendersuche: DTV+ATV/D TV /ATV.

#### Start

Drücken Sie OK. um die automatische Sendersuche zu starten.

Die automatische Sendersuche wird gestartet. Auf dem Bildschirm können Sie den Fortschritt nachverfolgen. Außerdem wird die Anzahl der gefundenen Sender angezeigt.

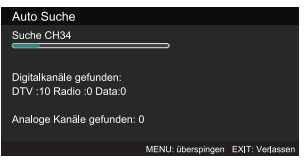

## Erstmaliger Setup

5. Falls Sie die DTV-Suche überspringen möchten, drücken Sie MENU, um die Suche zwischendurch abzubrechen. Das System beginnt unmittelbar die Suche nach ATV-Sendern. Sie können oben genannten Schritt wiederholen, falls Sie auch die ATV-Suche abbrechenm öchten

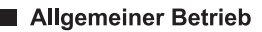

Drücken Sie die Taste SOURCE auf der Fernbedienung und wählen Sie DTV, um die digitale terrestrische Fernsehübertragung zu aktivieren.

#### Informationsbanner

Wenn Sie mit den Tasten CH+/CH- oder den Zifferntasten einen neuen Sender einschalten, erscheint auf dem Bildschirm das Übertragungsbild und oben links im Bildschirm ein Informationsbanner(nuri mD TV-/ATV-Modus verfügbar).

Der Informationsbanner lässt sich jederzeit, während Sie fernsehen, durch Drücken von DISPLAY auf der Fernbedienunge inblenden.

## **GRUNDLEGENDE FUNKTIONEN**

## avigation durch die Menüs – Quelle einstellen

- Drücken Sie die Taste SOURCE an der Unterseite des Geräts oder die Taste SOURCE auf der Fernbedienung, um die Liste der Eingangsquellen anzuzeigen.
- Drücken Sie die ▲ ▼ Tasten zur Auswahl dergewünschten Eingangsquelle: DTV / ATV / SCART /AV / YPbPr / DVD / HDMI1 / HDMI2 /HDMI3/ / PC / USB /AUX.
- 3. Bestätigen Sie Ihre Auswahl mit der Taste OK.

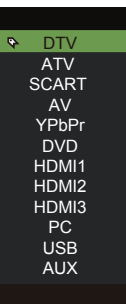

## Elektronische Programmzeitschrift (EPG)( DTV-Modus)

Das System unterstützt die Funktion der elektronischen Programmzeitschrift (EPG), um Ihnen bei der Navigation durch alle angezeigten Optionen zu helfen.

Die EPG bietet Informationen wie z.B. Programmlistenordner die Anfangs- und Endzeit für verfügbare Dienste. Darüber hinaus sind auch oft detaillierte Informationen über die jeweiligen Programme verfügbar (die Verfügbarkeit und der Umfang der Programminformationen variiert je nach Rundfunkanstalt).

Diese Funktion kann nur verwendet werden, wenn die Rundfunkanstalt EPG-Informationen überträgt.

 Drücken Sie die Taste EPG, um das EPG-Menü zu öffnen.

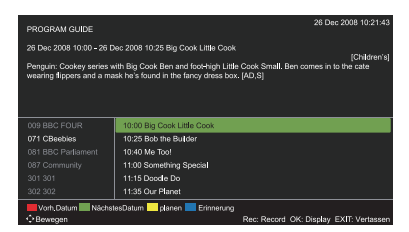

2. Drücken Sie EPG oder EXIT erneut, um EPG zu verlassen und zum normalen TV-Modus zurückzukehren. Befehle in der Informationsleiste:

ROT (Vorheriges Datum)

Drücken Sie die ROTE Taste, um die Programmübersicht des vorherigen Tages anzuzeigen.

GRÜN (Nächstes Datum)

Drücken Sie die GRÜNE Taste, um die Programmübersicht des nächsten Tages anzuzeigen.

## GELB (Zeitplan)

Drücken Sie die GELBE Taste, um voreingestellte Termine im Zeitplan anzuzeigen. Drücken Sie die GELBE Taste erneut, um zur EPG-Ansicht zurückzukehren.

#### BLAU (Termine)

Drücken Sie während der Anzeige eines Programms die BLAUE Taste, um das Einstellungsmenü für Termine zu öffnen.

Nehmen Sie mit den Tasten ▲▼◀▶ die Einstellungen vor und drücken Sie dann die Speichern-Taste zum Bestätigen. Nach der Bestätigung erscheint die EPG-Terminliste mit den von Ihnen eingestellten Terminen. Drücken Sie die GELBE Taste, um zur EPG-Ansicht zurückzukehren. Wenn das ausgewählte Programm startet, schaltet der Fernseher dieses Programm automatisch ein.

#### REC

Programmierte Aufnahme.

#### ок

Detaillierte Informationen des ausgewählten Programms anzeigen (sofern verfügbar).

## Videotext (ATV-Modus)

Der Videotext ist ein kostenloser Service einiger Rundfunkanstalten, um Ihnen minutengenaue Informationen über Nachrichten, Wetter, Fernsehprogramme, Aktienpreise und andere Themen bereitzustellen. Verwenden Sie die Videotexttasten, um die Seiten, die im Index des Videotexts aufgelistet sind, zu öffnen.

#### Videotext-Funktion aktivieren

Vergewissern Sie sich, dass der von Ihnen eingeschaltete TV-Sender Videotextdaten überträgt. "Kein Videotext" erscheint auf dem Bildschirm, fal keine Videotextinformationen vorhanden sind.

Drücken Sie im ATV-Modus die Taste TTX, um den Videotextmodus zu aktivieren. Drücken Sie IINDEX, um die Indexübersicht anzuzeigen.

Drücken Sie einmal I TTX zum Beenden und der Fernseher kehrt zum eingeschalteten TV-Sender zurück.

#### Seiten oder Text auswählen

Suchen Sie im Index die gewünschte Seite und geben Sie dann die Nummer mit den Zifferntasten 0-9 ein. Oben links im Bildschirm wird die Seitennummer angezeigt.

Der Seitenzähler sucht nach der von Ihnen eingegebenen Seite und öffnet sie, wenn er sie gefunden hat.

Drücken Sie die Taste ▲ , um zur nächsten Textseite zu gelangen.

Drücken Sie die Taste ▼, um zur vorhergehenden Textseite zu gelangen

Um zur Indexübersicht zurückzukehren, geben Sie mit den Zifferntasten 0-9 die Zahl "100" ein oder drücken Sie 🗐 INDEX.

#### Überlagerte Ansicht

Falls Sie fernsehen und gleichzeitig den Videotext einblenden möchten, drücken Sie die Taste TTX, um den Videotext einzublenden und das Fernsehprogramm im Hintergrund laufen zu lassen.

#### Doppelte Schriftgröße

Sollten Sie Schwierigkeiten haben, den Text auf dem Bildschirm zu lesen, können Sie die Schrift vergrößern.

Drücken Sie die Taste 🖃 SIZE. Die obere Hälfte der Seite wird in doppelter Schriftgröße angezeigt.

Drücken Sie Ef SIZE erneut, um die untere Hälfte der Seite in doppelter Schriftgröße anzuzeigen.

Drücken Sie 🗐 SIZE erneut, um zur vollständigen Ansicht zurückzukehren.

#### Seite EINFRIEREN

Falls die von Ihnen ausgewählte Seite über weitere Unterseiten verfügt, werden die einzelnen Unterseiten mit einer Verzögerung angezeigt, damit Sie genügend Zeit haben, die Seiten zu lesen.

Wenn Sie nicht möchten, dass das System die nächste Unterseite öffnet, drücken Sie die Taste EE HOLD .

Um dann die nächste Seite zu öffnen, drücken Sie E HOLD erneut.

Alternative: Drücken Sie 🗐 **SUBPAGE** und verwenden Sie die Zifferntasten0-9 zur Eingabe der vierstelligen Seitennummer.

#### Informationen einblenden

Drücken Sie die Taste E **REVEAL**, um versteckte Informationen (Quizz-Antworten usw.) einzublenden.

Drücken Sie E? **REVEAL** erneut, um die Informationen wieder auszublenden.

#### Schnelltasten

Am unteren Bildschirmrand befindet sich eine Zeile mit rot, grün, gelb und blau markierten Themengebieten.

Auf der Fernbedienung finden Sie ebenfalls eine Reihe mit Farbtasten, die den farbcodierten Themengebieten auf dem Bildschirm entsprechen.

Drücken Sie eine dieser Farbtasten, um direkt zur Seite der jeweiligen Themengebiete zu gelangen.

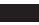

Digitaler Videotext (DTV-Modus)

Mit der digitalen Videotextfunktion erhalten Sie Zugriff auf besondere digitale Videotextdienste und spezielle Dienste mit übertragenem digitalen Videotext. Vor der Verwendung des digitalen Videotexts müssen Sie die Untertitelfunktion deaktivieren.

1. Drücken Sie im DTV-Modus die Taste TTX, um die Videotextseite zu öffnen.

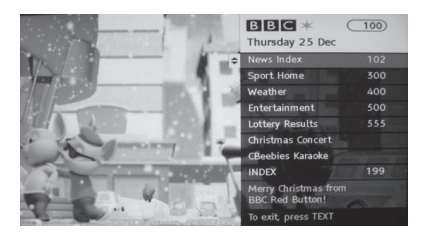

Timeshift-Funktion (DTV-Modus)

Diese Funktion ermöglicht, Sendungen virtuell aufzuzeichnen, während Sie diese anschauen.

**Hinweis:** Falls die Übertragungsrate des USB-Speichergeräts zu langsam für die Aufnahme oder Timeshift-Funktion ist, erscheint auf dem Bildschirm eine Warnmeldung. In solch einem Fall müssen Sie Ihr USB-Speichergerät aktualisieren.

- Oer Timeshift-Modus und die Aufnahmefunktionen funktionieren möglicherweise nicht, wenn die Signalstärke zu schwach ist.
  - Beenden Sie Timeshift, bevor Sie eine andere Eingangsquelle einschalten.

Während der normalen TV-Ansicht können Sie **TIMESHIFT** drücken, um die virtuelle Übertragung des Programms zu unterbrechen, z.B. um kurz den Raum zu verlassen (um ins Bad oder die Küche zu gehen). Auf dem Bildschirm erscheint die Anzeige "II".

Wenn Sie zurück sind, drücken Sie die Taste ►II, um die PVR-Timeshift Wiedergabeleiste anzuzeigen. Verwenden Sie die Tasten ◀► zur Auswahl von "►" in der Leiste. Drücken Sie OK, um die verpasste Übertragung anzuschauen. Auf dem Bildschirm erscheint die Anzeige "►".

- Geben Sie mit den Zifferntasten0-9 eine Seitennummer ein.
- Folgen Sie den Anleitungen im digitalen Videotext und drücken Sie OK, ▲▼ ◀► , ROT, GRÜN, GELB, BLAU oder 0-9, um den jeweils nächsten Schritt auszuführen.
- Um den digitalen Videotextdienst zu ändern, wählen Sie direkt einen anderen Dienst aus, indem Sie die Tasten 0-9 oder ▲▼ drücken.

Alternative: Drücken Sie, wenn ein rotes • Logo auf dem Bildschirm erscheint (z.B. BBC) die **ROTE** Taste oder 🖾 **TTX**, um die Videotextinformationen anzuzeigen.

Drücken Sie Z TTX, um den Videotext zu beenden.

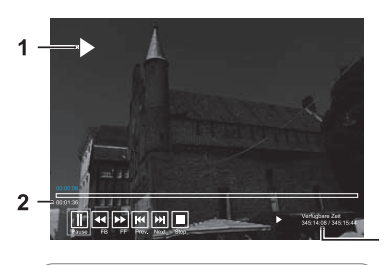

#### PVR-Timeshift Wiedergabeleiste

- 1 Zeigt den Status des aktuell wiedergegebenen Videos an(►/II/ ◀/►)
- 2 Zeigt die Verzögerung zwischen der Wiedergabe und der eigentlichen Übertragung (PVR-Ansicht) an.
- 3 Zeigt die verfügbare Aufnahmedauer des USB-Speichergeräts an.

13

3

## Timeshift-Funktion (DTV-Modus)

#### Mit der Fernbedienung

Sie können die Wiedergabe bis zu einem beliebigen Zeitpunkt innerhalb des virtuell aufgezeichneten Programms verschieben. Drücken Sie **TIMESHIFT**, um die PVR-Timeshift Wiedergabeleiste erneut einzublenden.

#### TIMESHIFT

Drücken Sie während der Wiedergabe die Taste**TIMESHIFT**, um ein Standbild anzuzeigen.

#### < oder 🍽

Während der Wiedergabe:

• Drücken Sie wiederholt die Taste < für den schnellen Suchlauf rückwärts 4 x 2 / x 4 / x 8 / x 16.

• Drücken Sie wiederholt die Taste ► für den schnellen Suchlauf vorwärts ► x 2 / x 4 / x 8 / x 16.

• Drücken Sie während des schnellen Suchlaufs vorwärts/ rückwärts die Taste **▶II**, um zur normalen Wiedergabe zurückzukehren.

## TV Programme auf einem USB Datenträger aufnehmen

Sie schauen eine Fernsehsendung und möchten sie aufnehmen um es sich später anzusehenWenn Sie eine direkte Aufnahme tätigen möchten dauert es eventuell ein wenig bis diese startet.

Bitte stellen Sie sicher dass der USB Datenträger angeschlossen ist. Falls nicht erhalten Sie ein Warnsignal auf dem Bildschirm.

1. Drücken Sie • auf den REC Knopf um das Programm was Sie sich anschauen aufzunehmen.

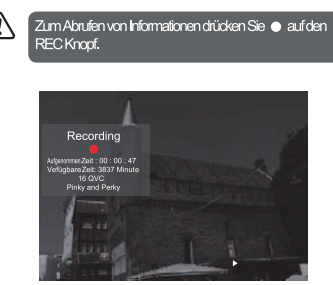

2. Drücken Sie ■ auf den STOP Knopf um die Aufnahme zu beenden.

⚠

Die Aufnahme stoppt automatisch wenn der Datenträger voll ist.

#### 🖊 oder 🕨

• Drücken Sie ►►, um ungefähr 10% der Wiedergabe vorwärts zu überspringen.

• Drücken Sie 🛤 , um ungefähr 10% der Wiedergabe rückwärts zu überspringen **> II**.

• Drücken Sie während der Wiedergabe ►II , um ein Standbild anzuzeigen und drücken Sie ►II erneut, um die Wiedergabe fortzusetzen.

• Drücken Sie während des schnellen Suchlaufs vorwärts/ rückwärts die Taste ►II , um zur normalen Wiedergabe zurückzukehren OK / ■.

Falls Sie die PVR-Timeshift Wiedergabeleiste ausblenden und zur aktuellen Programmübertragung zurückkehren möchten, drücken Sie OK / ■ und anschließend ◀ zum Bestätigen.

> Falls Sie eine Festplatte verwenden, vergewissern Sie sich, dass dessen Netzadapter mit der Stromversorgung verbunden ist.
>  Falls Sie ein USB-Gerät verwenden.

vergewissern Sie sich, dass dessen Netzadapter mit der Stromversorgung verbunden ist, da der Gesamtstromverbrauch 500mA überschreiten kann.

- Das Gerät unterstützt Festplatten mit einer Kapazität von höchstens 1TB.
- Das System unterstützt nur FAT32.
- Falls Sie Videoübertragungen eines DTV-Programms speichern möchten, muss die Übertragungsrate des USB-Geräts mindestens SMB/Sek, betragen, da anderenfalls das Bild und der Ton des Programms beeinträchtigt werden und eine Warnmeldung auf dem Bildschirm erscheint. In sokh einem Fall müssen Sie das USB-Gerät aktualisieren.
- Der Bildschirm ist vorübergehend ohne Anzeige, da es einige Zeit dauert, die Verbindung mit der angeschössenen Festplatte herzustellen und zu stabilisieren. Das ist normal und die Dauer variiert je nach Hersteller und Speicherkapazität der angeschössenen Festplatte.
- Trennen Sie das USB-Gerät, wenn es nicht in Gebrauch ist.

## Programmierte Aufzeichnungen

Mit dieser Funktion können Sie Aufzeichnungen programmieren.

Die programmierte Aufnahme oder die direkte Aufnahme können sich etwas verzögern, wenn die Aufnahme des übertragenen Programms startet.

Vergewissern Sie sich, dass ein USB-Gerät angeschlossen ist. Falls nicht, erscheint eine entsprechende Warnmeldung.

 Drücken Sie EPG auf der Fernbedienung. Das EPG-Menü wird geöffnet.

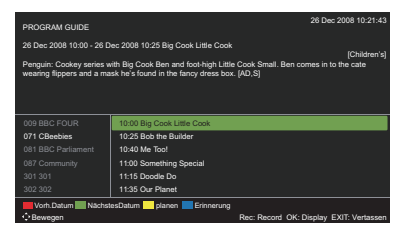

 Drücken Sie ● (REC) auf der Fernbedienung, während Sie das gewünschte Programm anschauen. Das Menü Programmierte Aufnahme wird geöffnet. Verwenden Sie die Tasten AV∢Þ, um im Menü AUFNAHME die Einstellungen für Frequenz, Sender, Startzeit und Endzeit zu konfigurieren.

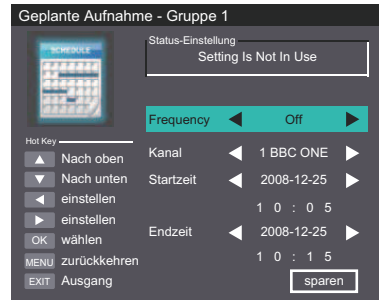

#### Häufigkeit

Drücken Sie die Tasten ◀► zur Einstellung der Häufigkeit(Aus/ Einmal/ Täglich/ Wöchentlich/ Werktags).

#### Sender

Drücken Sie **OK** und anschießend ▲▼ zur Auswahl des Senders, den Sie aufnehmen möchten. Startzeit (für die Modi Einmal, Täglich, Wöchentlich, Werktags). Drücken Sie die Tasten ▲▼◀▶ zur Einstellung der Startzeit.

Endzeit (für die Modi Einmal, Täglich, Wöchentlich, Werktags). Drücken Sie die Tasten ▲▼◀▶ zur Einstellung der Endzeit.

- Drücken Sie nach der Einstellung aller Aufnahmekonfigurationen die Speichern-Taste, um Ihre Einstellungen zu bestätigen.
- 4. Die Einstellungsliste der programmierten Aufnahme wird geöffnet und zeigt die von Ihnen programmierten Termine an.

| Geplante Record Setting List |                |          |       |       |           |       |
|------------------------------|----------------|----------|-------|-------|-----------|-------|
| Geplante Aufnahme            | e Bereitschaft |          |       |       |           |       |
|                              | Gruppe         | Frequenz | Kanal | Datum | Startzeit | Dauer |
| TAXABLE IN CONTRACTOR        | 1              | Off      |       |       |           |       |
| a and a second               | 2              |          |       |       |           |       |
| 11111111                     | 3              |          |       |       |           |       |
|                              | 4              |          |       |       |           |       |
| Function                     | 5              |          |       |       |           |       |
| eien löschen                 | 6              |          |       |       |           |       |
| Alle löschen                 | 7              |          |       |       |           |       |
| Hot Key                      | 8              |          |       |       |           |       |
| Nach oben                    | 9              |          |       |       |           |       |
| Nach unten                   | 10             |          |       |       |           |       |
| OK wählen                    | 11             |          |       |       |           |       |
| www.zuruckkehren             | 12             |          |       |       |           |       |
| ENT AGEGADO                  | 13             |          |       |       |           |       |
| man magaing                  | 14             |          |       |       |           |       |
|                              | 15             |          |       |       |           |       |
|                              | 16             |          |       |       |           |       |
|                              |                |          |       |       |           |       |

 Drücken Sie EXIT, um die EPG-Funktion zu beenden..

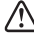

Wenn die programmierte Uhrzeit erreicht ist, startet

das Fernsehgerät automatisch die Aufnahme.
Startet eine Aufnahme, wenn der Fernseher im Standby-Modus ist, blinkt die LED-Anzeige abwechselnd rot und blau.

### Wiedergabe aufgezeichneter Programme

Sie können aufgezeichnete Programme über die Liste der aufgezeichneten Programme oder von einem USB-Speichergerät abspielen.

- Drücken Sie SOURCE am Fernseher oder SOURCE auf der Fernbedienung, und drücken Sie dann A▼, um den USB-Modus auszuwählen. Bestätigen Sie mit OK.
- Wählen Sie mit den Tasten ◄► die Option FILM und drücken Sie dann OK.

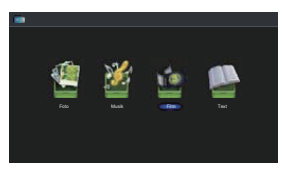

 Wählen Sie mit den Tasten ▲▼ das Speichergerät und bestätigen Sie mit OK.

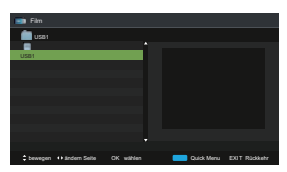

 Wählen Sie mit den Tasten ▲▼ den Ordner "usbrecord " und bestätigen Sie mit OK.

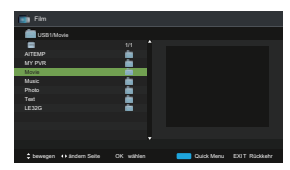

 Wählen Sie mit den Tasten ▲▼ ein aufgezeichnetes Programm aus und drücken Sie ►II für die Wiedergabe. Wiedergabe aufgezeichneter Programme

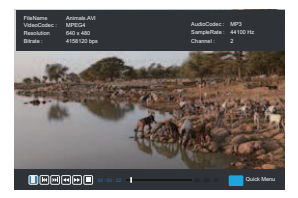

- Drücken Sie OK oder DISPLAY, um die Funktionsleiste einzublenden. Drücken Sie
   ▶ und anschließend OK, um eine Funktion auszuwählen: Pause/ Zurück/ Weiter/ FB/ FF/ Stopp/ Schnellmenü/ (Wiederholen/ Encodierung).
- 7. Drücken Sie EXIT, um zum vorhergehenden Menü.

#### Bildeinstellungen (ATV / DTV Modus)

- Drücken Sie MENU, um das Hauptmenü zu öffnen. Wählen Sie mit den Tasten ◀► die Option Bild im Menü und drücken Sie dann ♥ oder OK, um die erste Position zu markieren.
- Wählen Sie im Bild-Menü mit den Tasten ▲▼ die gewünschte Option aus.
- Verwenden Sie die Tasten ◄►▲▼, um die Einstellung zu konfigurieren.

#### TIPPS:

- Im benutzerdefinierten Bildmodus können Sie die Einstellungen Helligkeit, Kontrast, Bildschärfe und Sättigung konfigurieren.
- Drücken Sie **P.MODE** auf der Fernbedienung, um den Bildmodus direkt zu ändern.

| <b>10</b>                 | 6    | <b>1</b>    | 1           |
|---------------------------|------|-------------|-------------|
|                           | Bild |             |             |
| Bildmodus                 | •    | Standard    |             |
| Helligkeit                |      |             | 50          |
| Kontrast                  |      |             | 50          |
| Schärfe                   |      |             | 50          |
| Sättigung                 |      |             | 50          |
| Farbton                   |      |             |             |
| Farbtemperatur            |      | Standard    |             |
| Seitenverhältnis          |      | 16:9        |             |
| A Bewennen 11 Ändern Seit | - ME | NU: Zurlick | YIT Verture |

Bildeinstellungen

#### Bildmodus

Über die Auswahl einer der nachfolgenden Optionen lässt sich die Bildanzeige verbessern: Dynamisch/ Standard/ Mild/ Benutzerdefiniert.

#### Helligkeit

Stellen Sie über diese Option die optische Lichtausgabe ein: von den Einstellungen sind die dunklen Bereiche der Bildanzeige betroffen.

#### Kontrast

Stellen Sie über diese Option die Intensität der Bildaufhellung ein. Bildschatten sind unveränderlich.

#### Bildschärfe

Spitzeneinstellungen der Bilddetails konfigurieren.

#### Sättigung

Stellen Sie die Farbsättigung nach IhrenpersönlichenVorlieben ein.

#### Farhton

Kompensieren Sie Farben, die durch die Übertragung im NTSC-Code verändert wurden.

#### Farbtemperatur

Erhöhen oder reduzieren Sie warme Farben (rot) und kalte Farben (blau) des Bildes. Bei der Auswahl kälterer Farben wird der Blauton für das Weiß verstärkt. Bei der Auswahl wärmerer Farben wird der Rotton für das Weiß verstärkt.

#### Bildseitenformat

Wählen Sie unterschiedliche Bildseitenformate aus: Autom./ 4:3/ 16:9/ Zoom1/ Zoom2.

#### Erweiterte Einstellungen

- · Rauschunterdrückung: Reduziert den Geräuschpegel angeschlossener Geräte (Mittel/ Stark/ Aus/ Schwach).
- Dynamischer Kontrast: Einstellung des dynamischen Kontrasts (Mittel/ Stark/ Aus/ Schwach).
- 4. Drücken Sie EXIT, um das Menü zu verlassen.

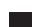

#### Soundeinstellungen

- 1. Drücken Sie die Taste MENU, um das Hauptmenü zu öffnen. Wählen Sie im Hauptmenü mit die **A** Option **Sound** aus. Drücken Sie **v** oder **OK**, um die erste Option zu markieren.
- 2. Wählen Sie im Sound-Menü mit den Tasten ▲▼ die gewünschte Einstellung aus.
- 3. Verwenden Sie die Tasten < > , um die Einstellung zu konfigurieren.

TIPPS.

- Im benutzerdefinierten Soundmodus können Sie die Hoch- und Tieftöne einstellen
- Drücken Sie S.MODE auf der Fernbedienung, um den Soundmodus direkt einzustellen

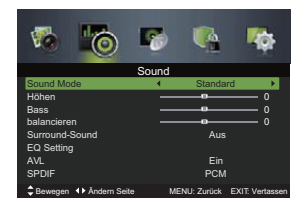

#### Soundmodus:

Verbessern Sie den Sound durch Auswahl einer der nachfolgenden Optionen: Standard, Musik, Film und Benutzerdefiniert, Im benutzerdefinierten Modus können Sie die Hoch- und Tieftöne einstellen.

#### Hochtöne

Reguliert die relative Intensität höherer Töne.

#### Tieftöne

Reguliert die relative Intensität tieferer Töne.

#### Balance

Reguliert die relative Lautstärke der Lautsprecher innerhalb eines Systems mit mehreren Lautsprechern.

#### Surround Sound

Surround Sound (de)aktivieren.

#### EQ-Einstellung

Auswahl eines Equalizers: Aus/ Rock/ Pop/ Jazz/ Benutzer.

Regulierung der Audiolautstärke (de)aktivieren.

## Soundeinstellungen (ATV-/DTV-Modus)S

#### SPDIF-Modus

Auswahl des digitalen Audiowiedergabemodus: Autom./ Aus/ PCM.

#### Akustische Bildbeschreibung

Akustische Bildbeschreibung (de)aktivieren.

#### Stereo / Zweisprachiger Empfang( ATV-Modus)

Drücken Sie nach der Auswahl eines Programms die Taste **NICAM**,u m die Soundinformationen des eingeschalteten Senders anzuzeigen.

| Brodcast | n Screen Display           |
|----------|----------------------------|
| Mono     | Mono                       |
| Stereo   | STEREO                     |
| Dual     | DUALI , DUALI I, DUALI +II |

#### Monoempfang

Falls das Stereosignal währendd es Stereoempfangs zu schwachi st,k önnen Sie durch Drückenv on NICAM den Monoempfanga ktivieren. Erfolgt der Empfangi nM ono,w irdd ie Klarheitd es Klangs verbessert.D rücken Sie NICAM erneut, um zum Stereoempfangz urückzukehren.

Spracheinstellungenf ür zweisprachige Übertragungen

Ubertragungen

Falls einP rogrammi nz weiS prachene mpfangen wird (zweisprachig), könnenS ie durch wiederholtes Drückend er Tæste NICAM dieO ptionen DUALI, DUALI 1, DUALI +II oderM once inschalten.

| DUALI     | Sendet die primäre Übertragungssprache<br>an die Lautsprecher               |
|-----------|-----------------------------------------------------------------------------|
| DUALII    | Sendet die sekundäre<br>Übertragungssprache an die Lautsprecher             |
| DUALI +II | Sendet die primäre und sekundäre<br>Übertragungssprache an die Lautsprecher |

#### oundeinstellungen (ATV-/DTV-Modus)

#### Autom. Scan

VerwendenS ie diese Funktion, um automatisch nachS endernz u suchen und diese zu speichern. Dies wird empfohlen, wenn RundfunkanstaltenS ender hinzugefügt oder gelöscht haben oder Sie umgezogen sind.

 Drücken Sie MENU, um das Hauptmenüz u öffnen. Wählen Sie im Hauptmenüm it den Tasten ◄► die OptionS ender. Drücken Sie dann ▼ oder OK, um die erste Positionz u markieren.

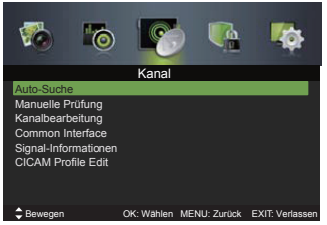

 Wählen Sie mit den Tasten ▲▼ die Option Autom.S can und drücken Sie OK,u m das Untermenüz uö ffnen.

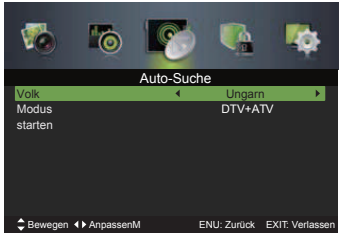

 VerwendenS ie dieT asten ◄►▲▼,u m durch das Menüz u navigierenu nd Einstellungenz u konfigurieren.

#### Land

WählenS ie das Land aus, in dem Sie den Fernseher verwenden.

#### Modus

Modus für die automatischeS endersuche einstellen: DTV+ATV/ DTV/ATV.

#### Start

DrückenS ie **OK**,u m die automatische Sendersuchez u starten.

Sendereinstellungen (ATV-/DTV-Modus)

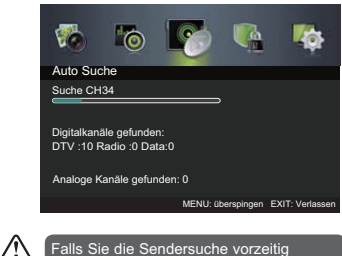

Falls Sie die Sendersuche vorzeitig beenden, zeigt das Gerät eine Warnmeldung über ein fehlendes Signal an. Das ist normal, da vor der Suche alle gespeicherten Sender gelöscht wurden.

#### Manueller Scan (DTV-Modus)

Nehmen Sie im DTV-Modus Feineinstellungen an den Sendern vor.

 Drücken Sie die Taste MENU, um das Hauptmenü zu öffnen. Wählen Sie im Hauptmenü mit den Tasten ◀► die Option Sender, und drücken Sie dann ▼ oder OK, um die erste Position zu markieren.

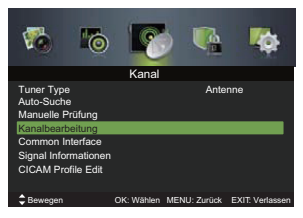

 Wählen Sie mit den Tasten ▲▼ die Option Manueller Scan aus und bestätigen Sie mit OK. Wählen Sie im dann geöffneten Untermenü die Option Digitaler Manueller Scan und bestätigen Sie erneut mit OK.

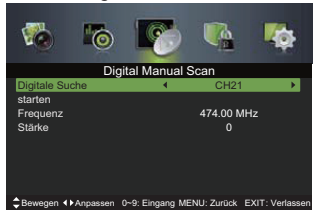

#### **Digitaler Scan**

Wählen Sie mit **I** den gewünschten Sender aus.

#### Start

Wählen Sie mit ▲▼ die Option Start und drücken Sie dann **OK** , um die Sendersuche zu starten.

#### Manueller Scan (ATV-Modus)

Ermöglicht die manuelle Feineinstellung, falls der Senderempfang im ATV-Modus schlecht ist.

 Drücken Sie die Taste MENU, um das Hauptmenü zu öffnen. Wählen Sie im Hauptmenü mit den Tasten ◀► die Option Sender, und drücken Sie anschließend ▼ oder OK, um die erste Position zu markieren.

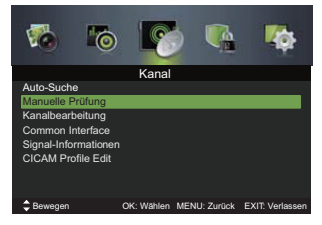

 Wählen Sie mit den Tasten ▲▼ die Option Manueller Scan und bestätigen Sie mit OK. Wählen Sie in dem dann geöffneten Untermenü die Option Analoger Manueller Scan und bestätigen Sie erneut mit OK.

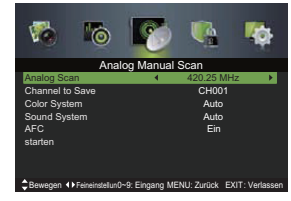

#### Analoger Scan

Anzeige der aktuellen Frequenz. Ändern Sie die Frequenz mit ∢►.

#### Sender zum Speichern

Wählen Sie mit den Tasten ▲▼ die Option Sender zum Speichern. Wählen Sie anschließend mit ◀▶ die gewünschte Sendernummer.

#### Farbsystem

Wählen Sie mit ▲▼ die Option Farbsystem, und wählen Sie anschließend mit ◀▶ die Option: Autom./ PAL/ SECAM.

#### Soundsystem

Wählen Sie mit ▲▼ die Option Soundsystem, und wählen Sie anschließend mit ◀► die Option: DK/ I/ BG/ L.

#### AFC

Wählen Sie mit ▲▼ die Option AFC, und wählen Sie anschließend mit ◀▶ die Option Ein oder Aus.

#### Start

Wählen Sie mit ▲▼ die Option Start und drücken Sie dann ◀▶ , um die Suche zu starten.

## Sendereinstellungen (ATV-/DTV-Modus)

#### Sender bearbeiten (DTV-Modus)

 Drücken Sie die Taste MENU, um das Hauptmenü zu öffnen. Wählen Sie im Hauptmenü mit den Tasten ◀▶ die Option Sender, und drücken Sie dann ♥ oder OK, um die erste Option zu markieren.

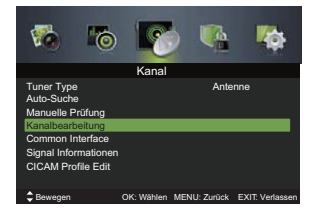

 Wählen Sie mit den Tasten ▲▼ die Option Sender bearbeiten und bestätigen Sie mit OK, um das Untermenü zu öffnen.

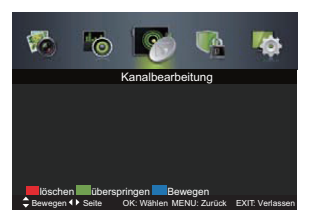

#### Löschen

Drücken Sie die **ROTE** Taste, um den ausgewählten Sender zu löschen.

#### Überspringen

Drücken Sie die **GRÜNE** Taste, um die Sender auszuwählen, die beim Einschalten von Sendern übersprungen werden sollen. Drücken Sie die **GRÜNE** Taste erneut, um die Auswahl rückgängig zu machen.

#### Verschieben

Drücken Sie die **BLAUE** Taste und verwenden Sie dann die Tasten **▲▼**, um den ausgewählten Sender zu verschieben. Drücken Sie zum Bestätigen die **BLAUE** Taste oder **OK**.

#### Sender bearbeiten (ATV-Modus)

 Drücken Sie die Taste MENU, um das Hauptmenü zu öffnen. Wählen Sie im Hauptmenü mit den Tasten ◀► die Option Sender, und drücken Sie dann ▼ oder OK, um die erste Option zu markieren.

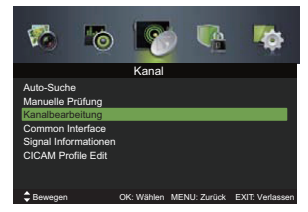

 Wählen Sie mit den Tasten ▲▼ die Option Sender bearbeiten und bestätigen Sie mit OK, um das Untermenü zu öffnen.

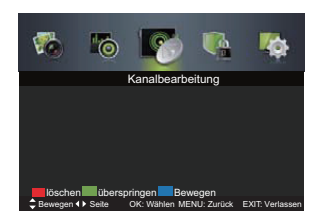

#### Löschen

Drücken Sie die **ROTE** Taste, um den ausgewählten Sender zu löschen.

#### Überspringen

Drücken Sie die **GRÜNE** Taste, um die Sender auszuwählen, die beim Einschalten von Sendern übersprungen werden sollen. Drücken Sie die **GRÜNE** Taste erneut, um die Auswahl rückgängig zu machen.

#### Umbenennen

Drücken Sie die **GELBE** Taste, um den ausgewählten Sender umzubenennen. Wählen Sie mit den Tasten ▲▼ die entsprechenden Buchstaben für den Sendernamen aus. Drücken Sie ◀▶ , um zur nächsten Zeichenposition zu springen. Drücken Sie OK, um den neuen Namen zu bestätigen.

#### Verschieben

Drücken Sie die **BLAUE** Taste und verwenden Sie dann die Tasten **▲▼**, um den ausgewählten Sender zu verschieben. Drücken Sie zum Bestätigen die BLAUE Taste oder **OK**.

#### Favoritenliste

Drücken Sie die Taste FAV zum Öffnen der Favoritenliste. Drücken Sie die GRÜME Taste, um den aktuellen Sender als Favoriten zu speichern. Drücken Sie die ROTE Taste, um den ausgewählten Sender aus der Favoritenliste zu löschen.

Sendereinstellungen (ATV-/DTV-Modus)

#### Common Interface (DTV-Modus)

Zur Anzeige der Modulinformationen.

- Drücken Sie die Taste MENU, um das Hauptmenü zu öffnen. Wählen Sie im Hauptmenü mit den Tasten ◀► die Option Sender, und drücken Sie dann ▼ oder OK.
- 2. Wählen Sie mit ▲▼ die Option Common Interface und bestätigen Sie mit OK.

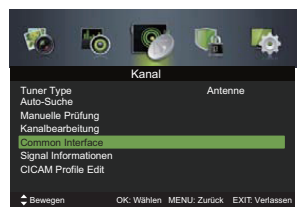

 Das Menü für das Common Interface wird geöffnet. Wählen Sie mit den Tasten ▲▼ die entsprechenden Optionen aus und bestätigen Sie mit OK.

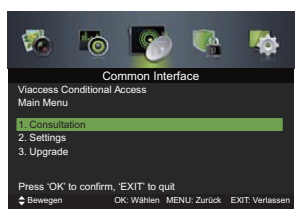

4. Drücken Sie EXIT, um das Menü zu verlassen.Das Common Interface ermöglicht die Nutzung eines Zugangsmoduls, um verschlüsselte (kostenpflichtige) Dienste ansehen zu können. Diese Dienste werden von TopUp TV (nur im Vereinigten Königreich) und anderen Anbietern bereitgestellt. Das Zugangsmodul und die dazugehörige Karte können Sie vom Dienstanbieter beziehen.

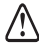

Verbinden oder entfernen Sie das Zugangsmodul nicht wiederholt, da dadurch das Interface beschädigt und das Gerät nicht ordnungsgemäß funktionieren könnte.

Diese Funktion ist nicht in allen Ländern verfügbar.

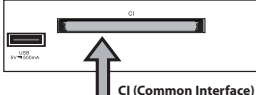

Anschluss des Zugangsmoduls und Zugriff auf verschlüsselte Inhalte

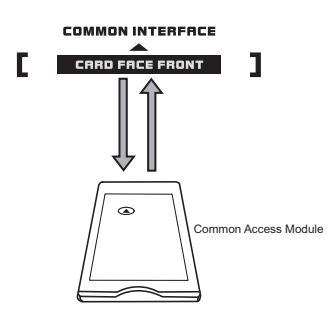

#### Anschluss des Zugangsmoduls

- Vergewissern Sie sich vor dem Anschluss des Zugangsmoduls, dass der Fernseher ausgeschaltet ist und die Programmkarte gemäß den Anleitungen des Dienstanbieters installiert wurde.
- Schließen Sie das Zugangsmodul an den Steckplatz an. Drehen Sie das Zugangsmodul herum, falls Sie Wiederstand verspüren.
- 3. Schalten Sie den Fernseher ein.

#### Zugangsmodul entfernen

- 1. Der Fernseher muss ausgeschaltet werden, bevor Sie das Zugangsmodul entfernen.
- 2. Ziehen Sie das Zugangsmodul aus dem Steckplatz.
- 3. Schalten Sie den Fernseher ein.

#### Signalinformationen (DTV-Modus)

- Drücken Sie die Taste MENU, um das Hauptmenü zu öffnen. Wählen Sie im Hauptmenü mit den Tasten ◄► die Option Sender, und drücken Sie dann ▼ oder OK.
- Wählen Sie mit ▲▼ die Option Signalinformationen und drücken Sie dann OK, um die Signalinformationen anzuzeigen.

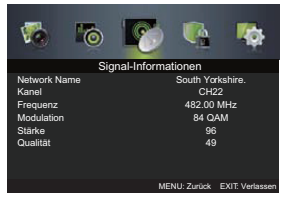

3. Drücken Sie EXIT, um das Menü zu verlassen.

#### CICAM-Profil bearbeiten (DTV-Modus)

 Wählen Sie mit den Tasten ▲▼ die Option CICAM-Profil bearbeiten und drücken Sie OK, um das Untermenü zu öffnen. .

### Systemsperre

- 1. Drücken Sie die Taste MENU, um das Hauptmenü zu öffnen. Wählen Sie im Hauptmenü mit den Tasten ∢▶ die Option Systemsperre, und drücken Sie dann ▼ oder OK, um die erste Option zu markieren.
- Geben Sie mit den Zifferentasten 0-9 das vierstellige Passwort ein, um das Menü der Systemsperre zu öffnen.
- Wählen Sie im Menü der Systemsperre mit den Tasten ▲▼ die gewünschte Option aus
- Verwenden Sie die Tasten ▲▼◀▶ zum Konfigurieren der nachfolgenden Einstellungen.

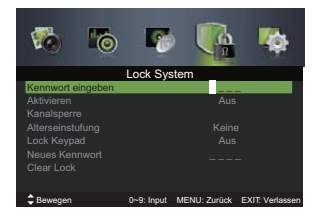

Werksseitiges Passwort "0000". Vergessen Sie Ihr neues Passwort nicht! Sollten Sie Ihr Passwort vergessen, geben Sie das übergeordnete Passwort "8899" ein.

#### Passwort eingeben

Um das Menü der Systemsperre zu öffnen, müssen Sie das Passwort eingeben. Geben Sie bei der erstmaligen Nutzung das werksseitige Passwort "0000" ein.

#### Aktivieren

Æ

Die Systemsperre soll verhindern, dass TV-Sender versehentlich gelöscht werden oder dass Kinder ungeeignete Programme ansehen.

Wählen Sie die Option Ein, um diese Funktion zu aktivieren. Ist die Funktion aktiviert, muss für die Einstellung der Funktionen Autom. Scan/ Manueller Scan/ Sender bearbeiten/ Erstmaliger Setup das Passwort eingegeben werden.

#### Kindersicherung

Mit dieser Funktion können Sie bestimmte Sender sperren oder Jugendschutzeinstellungen vornehmen. Wählen Sie mit den Tasten Altersbeschränkungen aus: Keine, 4-18.

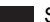

## Systemsperre

#### Tastatur sperren

Die Tastatursperre soll Kinder vom Drücken der Tasten abhalten. Um diese Funktion aktivieren zu können, muss die Systemsperre ebenfalls aktiviert sein.

#### **Neues Passwort**

Geben Sie mit den Zifferntasten **0-9** das 4-stellige Passwort ein. Geben Sie das neue Passwort erneut zum Bestätigen ein.

#### Sperre aufheben

Setzen Sie alle Einstellungen der Systemsperre (außer das neue Passwort) auf die Werkseinstellungen zurück.

5. Drücken Sie EXIT, um das Menü zu verlassen.

#### Setupeinstellungen

#### **OSD-Sprache**

- Drücken Sie die Taste MENU, um das Hauptmenü zu öffnen. Wählen Sie im Hauptmenü mit den Tasten ◀▶ die Option Setup, und drücken Sie anschließend ▼ oder OK, um die erste Position zu markieren.
- Wählen Sie mit den Tasten ▲▼ die Option OSD-Sprache und stellen Sie dann mit ◀▶ die Sprache für die Bildschirmanzeige ein.

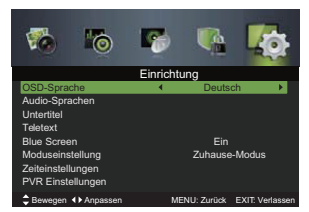

3. Drücken Sie EXIT, um das Menü zu verlassen.

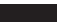

#### Audiosprachen (DTV-Modus)

- 1. Drücken Sie die Taste MENU, um das Hauptmenü zu öffnen. Wählen Sie im Hauptmenü mit den Tasten ◀► die Option Setup, und drücken Sie anschließend oder OK. um die erste Position zu markieren.
- 2. Wählen Sie mit ▲▼ die Option Audiosprachen und bestätigen Sie mit OK.

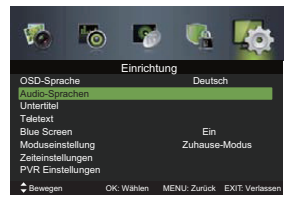

3. Wählen Sie mit ◀ ► die primäre Audiosprache aus. Und drücken Sie anschließend v gefolgt von , <> um die sekundäre Audiosprache einzustellen.

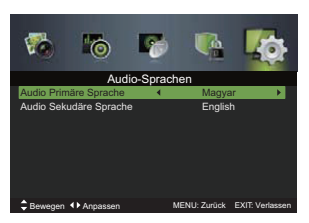

4. Drücken Sie EXIT, um das Menü zu verlassen.

#### Untertitel (DTV-Modus)

- 1. Drücken Sie die Taste MENU, um das Hauptmenü zu öffnen. Wählen Sie im Hauptmenü mit den Tasten ◀► die Option Setup, und drücken Sie anschließend V oder OK, um die erste Position zu markieren.
- 2. Wählen Sie mit ▲▼ die Option Untertitel und bestätigen Sie mit OK.

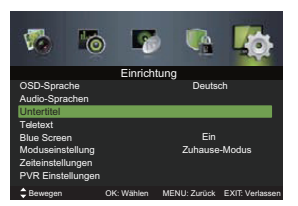

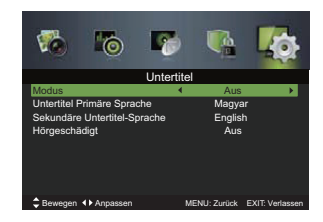

#### Modus:

Untertitelsprache ein- oder ausschalten.

#### Primäre Untertitelsprache

Wählen Sie mit den Tasten **I** die primäre Untertitelsprache aus.

#### Sekundäre Untertitelsprache

Wählen Sie mit den Tasten <> die sekundäre Untertitelsprache aus.

#### Hörgeschädigte

Drücken Sie die Tasten ◀►, um die Funktion für Hörgeschädigte ein- oder auszuschalten.

3. Drücken Sie EXIT, um das Menü zu verlassen.

#### Videotext

- 1. Drücken Sie die Taste MENU, um das Hauptmenü zu öffnen. Wählen Sie im Hauptmenü mit den Tasten **I** die Option Setup, und drücken Sie anschließend ▼ oder OK, um die erste Position zu markieren.
- 2. Wählen Sie mit Av die Option Videotext und bestätigen Sie mit OK.
- 3. Wählen Sie mit ◀ ► die digitale Videotextsprache aus. Und drücken Sie anschließend ▼ gefolgt von ∢ ▶, um die Sprache zur Entschlüsselung von Seiten einzustellen.

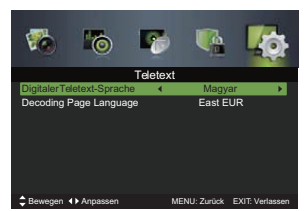

4. Drücken Sie EXIT, um das Menü zu verlassen.

#### Blauer Bildschirm

- Drücken Sie die Taste MENU, um das Hauptmenü zu öffnen. Wählen Sie im Hauptmenü mit den Tasten ◀▶ die Option Setup, und drücken Sie anschließend ▼ oder OK, um die erste Position zu markieren.
- Wählen Sie mit den Tasten die Option Blauer Bildschirm und drücken Sie dann die Tasten zur Auswahl von Ein/Aus.

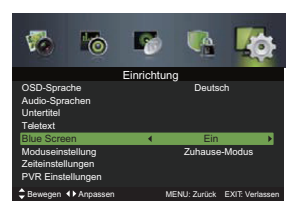

3. Drücken Sie EXIT, um das Menü zu verlassen..

#### Modus

- Drücken Sie die Taste MENU, um das Hauptmenü zu öffnen. Wählen Sie im Hauptmenü mit den Tasten ◀▶ die Option Setup, und drücken Sie anschließend ▼oder OK, um die erste Position zu markieren.
- Wählen Sie mit den Tasten ▲▼ die Option Modus und drücken Sie dann ◀▶ zur Auswahl des gewünschten Modus: Home-Modus/ Shop-Modus.
  - Home-Modus: Zuhause fernsehen.
  - Shop-Modus: Für Werbezwecke in Geschäften; die Helligkeit ist höher als im Home-Modus.

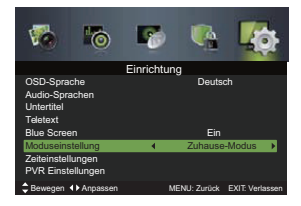

3. Drücken Sie EXIT, um das Menü zu verlassen.

#### Zeiteinstellung

- Drücken Sie die Taste MENU, um das Hauptmenü zu öffnen. Wählen Sie im Hauptmenü mit den Tasten ◀▶ die Option Setup, und drücken Sie anschließend ▼ oder OK, um die erste Position zu markieren.
- Wählen Sie mit ▲▼ die Option Zeiteinstellung und bestätigen Sie mit OK.

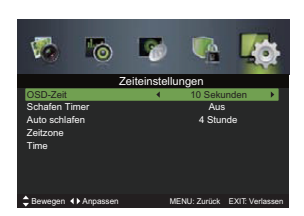

#### **OSD-Dauer**

Anzeigedauer des OSD-Menüs:

10s/ 20s/ 30s/ 60s/ Aus.

#### Sleep-Timer

Stellen Sie mit den Tasten ◀► eine Zeit ein, nach Ablauf derer der Fernseher automatisch den Standby-Modus aktiviert: Aus/ 5/ 15/.../ 120/ 240min.

#### Autom. Abschaltung

Das Gerät aktiviert den Standby-Modus automatisch, wenn innerhalb von 3/ 4/ 5 Stunden keine Eingabe über die Fernbedienung erfolgt. Falls Sie möchten, dass der Fernseher über einen längeren Zeitraum läuft, deaktivieren Sie die automatische Abschaltungsfunktion.

#### Zeitzone

Wählen Sie die Zeitzone Ihrer Stadt.

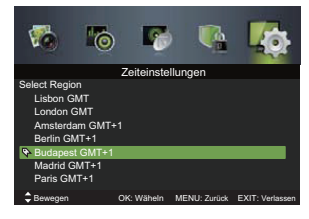

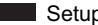

#### Uhrzeit

Die Uhrzeit wird automatisch eingestellt, sofern ein digitales Signal empfangen wird, lässt sich jedoch auch manuell einstellen.

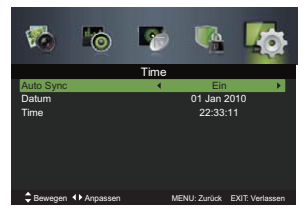

3. Drücken Sie EXIT, um das Menü zu verlassen.

#### **PVR-Einstellungen**

- 1. Drücken Sie die Taste MENU, um das Hauptmenü zu öffnen. Wählen Sie im Hauptmenü mit den Tasten **I** die Option Setup, und drücken Sie anschließend ▼ oder OK, um die erste Position zu markieren.
- Wählen Sie mit ▲▼ die Option PVR-Einstellungen und bestätigen Sie mit OK.

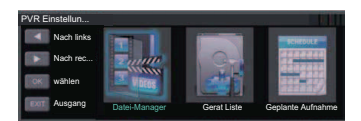

3. Wählen Sie mit den Tasten ◀▶ eine der nachfolgend erläuterten PVR-Dateisystemoptionenaus und drücken Sie dann OK.

#### Dateimanager

Öffnen Sie den Dateimanager, um die Liste der aufgezeichneten Programme anzuzeigen. Wählen Sie mit ▲▼ ein aufgezeichnetes Programm aus, und drücken Sie dann OK oder ▶II, um die Wiedergabe zu starten.

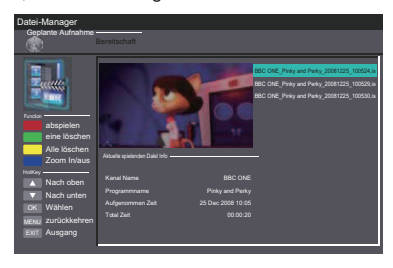

#### Geräteliste

Öffnen Sie die Geräteliste, um Informationen des angeschlossenen USB-Geräts für PVR anzuzeigen. Drücken Sie

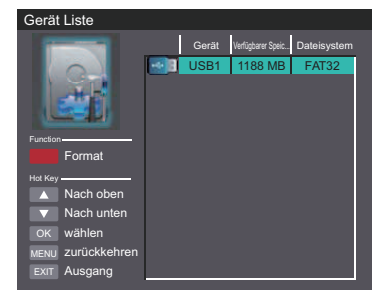

### Programmierte Aufnahme

Wählen Sie Programmierte Aufnahme, um die Liste mit Aufnahmeterminen anzuzeigen.

| Geolante Aufnahme                                                                                                    |       | haft      | 25 Dec 2008 Thu.<br>10:03 |      |            |          |
|----------------------------------------------------------------------------------------------------|-------|-----------|---------------------------|------|------------|----------|
| -                                                                                                    | Group | Frequency | Channel                   | Date | Start Time | Duration |
| Contraction of the local division of the local division of the loc | 1     | Off       |                           |      |            |          |
| a statement                                                                                                    |       |           |                           |      |            |          |
| 1111                                                                                                    |       |           |                           |      |            |          |
| Recently A                                                                                                    |       |           |                           |      |            |          |
|                                                                                                    |       |           |                           |      |            |          |
| eine löschen                                                                                                    |       |           |                           |      |            |          |
| Alle löschen                                                                                                    |       |           |                           |      |            |          |
| Hot Key                                                                                                    |       | Off       |                           |      |            |          |
| Nach oben                                                                                                    |       |           |                           |      |            |          |
| Nach unten                                                                                                    |       | Off       |                           |      |            |          |
| ok Wählen                                                                                                    |       | Off       |                           |      |            |          |
| NENU ZURÜCKKehren                                                                                                    |       | Off       |                           |      |            |          |
| Ext Ausgang                                                                                                    |       | Off       |                           |      |            |          |
|                                                                                                    |       | Off       |                           |      |            |          |
|                                                                                                    |       | 0         |                           |      |            |          |
|                                                                                                    |       | Off       |                           |      |            |          |

4. Drücken Sie EXIT, um das Menü zu verlassen.

#### Erstmaliger Setup

- Drücken Sie die Taste MENU, um das Hauptmenü zu öffnen. Wählen Sie im Hauptmenü mit den Tasten ◀► die Option Setup, und drücken Sie anschließend ▼oder OK, um die erste Position zu markieren.
- 2. Wählen Sie mit ▲▼ die Option Erstmaliger Setup und bestätigen Sie mit OK.

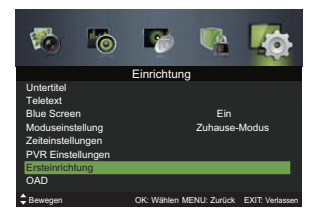

- Verwenden Sie die Tasten ▲▼◀▶, um durch das Menü zu navigieren und Einstellungen zu konfigurieren. Das System sucht dann automatisch nach analogen und digitalen TV-Sendern.
- 4. Drücken Sie EXIT, um das Menü zu verlassen..

#### OAD (Schnurlos herunterladen)

- Drücken Sie die Taste MENU, um das Hauptmenü zu öffnen. Wählen Sie im Hauptmenü mit den Tasten ◀▶ die Option Setup, und drücken Sie anschließend ▼ oder OK, um die erste Position zu markieren.
- 2. Wählen Sie mit ▲▼ die Option OAD und bestätigen Sie mit OK.

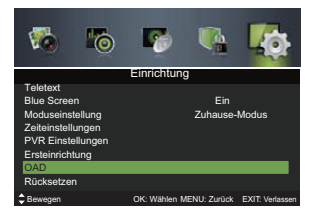

3. Wählen Sie mit ▲▼ den Typ für den schnurlosen Download.

#### Manueller OAD-Download

Das System erkennt anhand des DTV-Signals automatisch die aktuellste Firmware und ermöglicht Ihnen, die Aktualisierung der Firmware zu bestätigen oder abzulehnen.

#### Auto Download

Das System erkennt anhand des DTV-Signals automatisch die aktuellste Firmware und aktualisiert die Firmware des Geräts automatisch. Wählen Sie Ein/Aus für den automatischen OAD-Download.

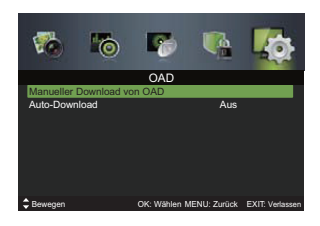

 Drücken Sie EXIT, um das Menü zu verlassen.

#### Rückstellung

- Drücken Sie die Taste MENU, um das Hauptmenü zu öffnen. Wählen Sie im Hauptmenü mit den Tasten ◀▶ die Option Setup, und drücken Sie anschließend ▼ oder OK, um die erste Position zu markieren.
- 2. Wählen Sie mit ▲▼ die Option Rückstellung und bestätigen Sie mit OK.

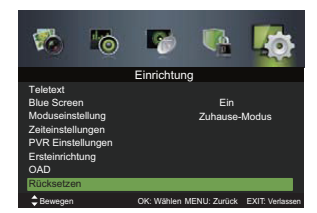

 Wählen Sie mit ▲▼ die Option Ja oder Nein. Alle Einstellungen werden auf die Werkseinstellungen zurückgesetzt und das Setup-Menü wird geschlossen.

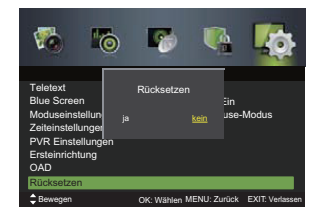

## Unterhaltung

### Unterhaltung

#### Funktionen via USB-Port verwenden

- 1. Schalten Sie den Fernseher aus, bevor Sie ein USB-Gerät anschließen.
- Schließen Sie das USB-Gerät an den USB-Port des Fernsehers an.
- Drücken Sie die Taste d an der Unterseite des Geräts oder die Taste d auf der Fernbedienung, um Ihren Fernseher und das USB-Gerät einzuschalten.
- 4. Drücken Sie die Taste SOURCE an der Unterseite des Fernsehers oder die Taste SOURCE auf der Fernbedienung, um die Liste der Eingangsquellen anzuzeigen. Wählen Sie mit ▲ ▼ als Eingangsquelle USB aus und bestätigen Sie mit OK.

#### Achtung:

- Einige mobile Festplatten benötigen mehr Strom als der USB-Port des Fernsehers bereitstellen kann. Verwenden Sie bei solchen Geräten den Netzadapter, um eine adäquate Stromversorgung zu gewährleisten.
- Falls ein USB-Hub verwendet wird, vergewissern Sie sich, dass dessen Netzadapter an die Netzspannung angeschlossen ist, da der Gesamtstromverbrauch 500mA überschreitet.
- Es werden nur Festplatten mit einer Kapazität von höchstens 1TB unterstützt.
- · Das System unterstützt nur FAT32.
- Falls Sie die Videoübertragung eines DTV-Programms speichern möchten, muss die Übertragungsrate des USB-Geräts mindestens SMB/Sek. betragen, da anderenfalls die Bildund Tonqualität beeinträchtigt wird und auf dem Bildschirm eine Warnmeldung erscheint. In solch einem Fall müssen Sie das USB-Gerät aktualisieren.
- Der Bildschirm ist vorübergehend ohne Anzeige, da es einige Zeit dauert, die Verbindung mit der angeschlossenen Festplatte herzustellen und zu stabilisieren. Das ist normal und die Zeit bis zum Start variiert je nach Hersteller und Speicherkapazität der angeschlossenen Festplatte.
- Trennen Sie das USB-Gerät, wenn es nicht in Gebrauch ist.

#### Bilder ansehen

- Drücken Sie die Taste SOURCE an der Unterseite des Fernsehers oder die Taste SOURCE auf der Fernbedienung, und wählen Sie anschließend mit ▲▼ den USB-Modus aus. Bestätigen Sie mit OK.
- Wählen Sie anschließend mit den Tasten ◄► die Option Bild und bestätigen Sie mit OK.

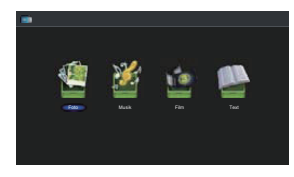

 Wählen Sie mit den Tasten ◀► das Speichergerät aus und bestätigen Sie mit OK.

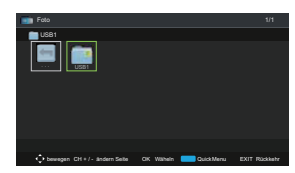

 Verwenden Sie die Tasten ▲▼◀▶ um durch den Bildordner zu navigieren und drücken Sie dann OK. Drücken Sie die Tasten ▲▼◀▶ zur Auswahl einer bestimmten Bilddatei und bestätigen Sie mit OK.

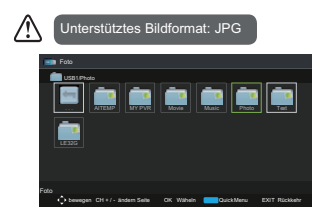

5. Drücken Sie ►II oder OK zur Anzeige des Bildes.

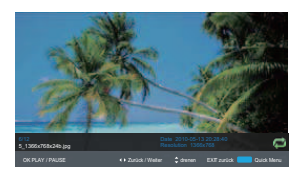

## Unterhaltung

6. Drücken Sie OK oder die Taste DISPLAY, um die Funktionsleiste einzublenden: Wiedergabe/ Pause/ Zurück/ Weiter/ Drehen/ Schnellmenü (Intervalldauer/ Wiederholen/ Slideshow-Effekt/ Hintergrundmusik).

| Falls dieser Ordner auch Musikdateien    |
|------------------------------------------|
| enthält, können Sie während der Anzeig   |
| von Bildern gleichzeitig Musik abspielen |

7.Drücken Sie EXIT, um das Menü zu verlassen.

#### Musik anhören

- Drücken Sie die Taste SOURCE an der Unterseite des Fernsehers oder die Taste SOURCE auf der Fernbedienung, und wählen Sie anschließend mit ▲▼ den USB-Modus aus. Bestätigen Sie mit OK.
- Wählen Sie anschließend mit den Tasten ◀► die Option Musik und bestätigen Sie mit OK.

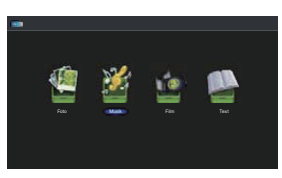

 Wählen Sie mit den Tasten ▲▼ das Speichergerät aus und bestätigen Sie mit OK.

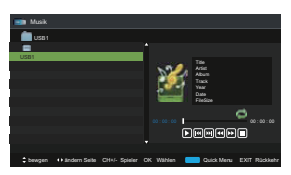

 Verwenden Sie die Tasten ▲▼, um durch den Musikordner zu navigieren und drücken Sie dann OK. Drücken Sie die Tasten ▲▼ zur Auswahl einer bestimmten Musikdatei und bestätigen Sie mit OK.

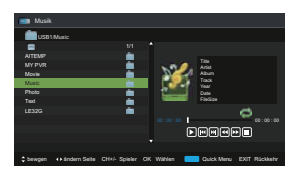

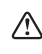

Einige Audiodateiformate werden nicht unterstützt. Unterstütztes Dateiformat: MP3.

5. Drücken Sie ►II oder OK für die Wiedergabe.

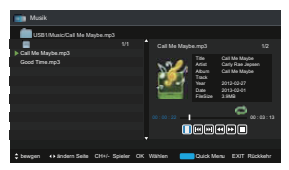

- Drücken Sie ◀► und anschließend OK, um eine Funktion auszuwählen: Wiedergabe/ Zurück/ Weiter/ FB/ FF/ Stopp/ Schnellmenü (Wiederholen).
- Drücken Sie EXIT, um das Menü zu verlassen.

#### Filme ansehen

- Drücken Sie die Taste SOURCE an der Unterseite des Fernsehers oder die Taste SOURCE auf der Fernbedienung, und wählen Sie anschließend mit den USB-Modus aus. Bestätigen Sie mit OK.
- Wählen Sie anschließend mit den Tasten ◀► die Option Film und bestätigen Sie mit OK.

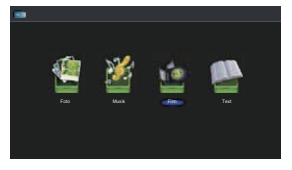

 Wählen Sie mit den Tasten ▲▼ das Speichergerät aus und bestätigen Sie mit OK.

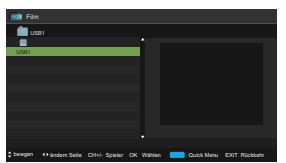

 Verwenden Sie die Tasten ▲▼, um durch den Filmordner zu navigieren und drücken Sie dann OK. Drücken Sie die Tasten ▲▼ zur Auswahl einer bestimmten Filmdatei und bestätigen Sie mit OK.

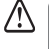

Einige Dateiformate werden nicht unterstützt. Unterstützte Dateiformate: MPEG 1/2.

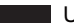

Unterhaltung

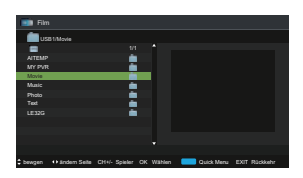

5.Drücken Sie ►II oder OK für die Wiedergabe.

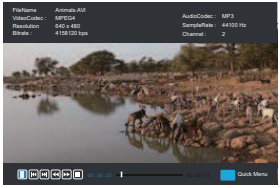

6.Drücken Sie OK oder die Taste DISPLAY, um die Funktionsleiste einzublenden. Drücken Sie **I** gefolgt von **OK**, um eine Funktion auszuwählen: Pause/ Zurück/ Weiter/ FB/ FF/ Stopp/ Schnellmenü (Wiederholen/ Encodierung).

7. Drücken Sie EXIT. um das Menü zu verlassen.

#### Mein Text

- 1. Drücken Sie die Taste SOURCE an der Unterseite des Fernsehers oder die Taste SOURCE auf der Fernbedienung, und wählen Sie anschließend mit AV den USB-Modus aus. Bestätigen Sie mit OK.
- 2. Wählen Sie anschließend mit den Tasten ◀► die Option Text und bestätigen Sie mit OK.

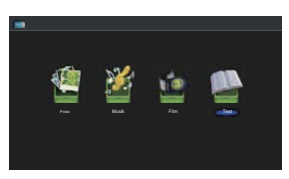

3. Wählen Sie mit den Tasten ▲▼ das Speichergerät aus und bestätigen Sie mit OK.

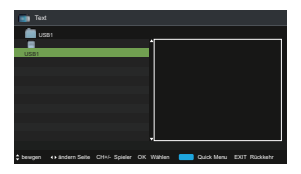

4. Verwenden Sie die Tasten ▲▼, um durch den Textordner zu navigieren und drücken Sie dann OK. Drücken Sie die Tasten zur Auswahl einer bestimmten Textdatei und bestätigen Sie mit OK.

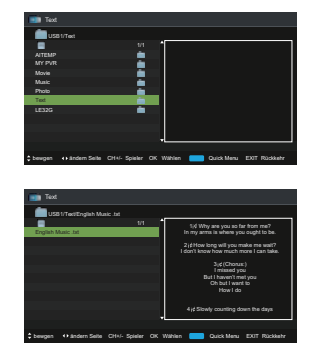

5. Drücken Sie MI oder OK für die Wiedergabe.

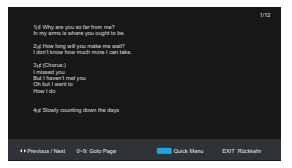

6. Drücken Sie OK oder die Taste DISPLAY, um die Funktionsleiste anzuzeigen. Drücken Sie <> gefolgt von OK, um eine Funktion auszuwählen: Zurück/ Weiter/ Öffne Seite/ Schnellmenü (Wiederholen/ Hintergrundmusik/ Encodierung).

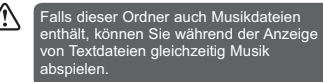

7. Drücken Sie EXIT. um das Menü zu verlassen

## **Die DVD Funktionen**

Betrieb des eingebauten DVD-Plavers

1. Legen Sie die DVD mit etwas Druck ein bis sie automatisch eingezogen wird. Die wiedergegebenen Format sind CD-R, CD-RX, DVDR, DVD-RW, die Etikette der DVD sollte nach hinten zeigenl. es dauert ca. 10 Sekunden bis die DVD abgespielt wird.

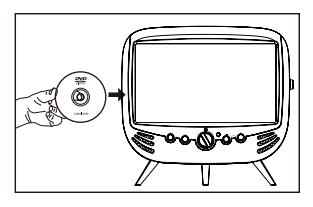

2. Die Datei-Erweiterung muss jpg und nicht . jpeg sein, drücken Sie die Taste SOURCE auf der Rückseite rechts neben dem TV oder die SOURCE-Taste auf der Fernbedienung, um die Quelle anzuzeigen. verwenden die Tasten auf DVD und drücken Sie 🛛 🖾 dann die OK-Taste zur Bestätigung. Drücken Sie die Taste 🛌 auf dem Gerät oder MI der Taste auf der Fernbedienung steuern die Wiedergabe zu starten.

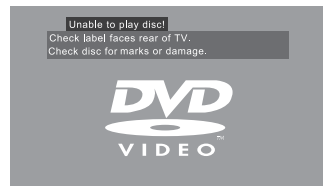

3. Drücken Sie 📥 diese Taste, um die Scheibe herauszunehmen.Scheibentyp D

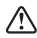

 Lassen Sie nur 12 cm Scheiben abspielen.
 Setzen Sie keine 8 cm Scheiben ein; sie werden eingeklemmt Vergewissern Sie sich vorm Herausnehmen der Scheibe, daß Diese völlig ausgeworfen ist, sonst könnte sich die Abspielvorrichtung Schaden zuziehen

## Kompatible CD-Typen

| Datenscheibentypen                                                      | Datenscheibenkennzeichnung | Datenscheibeninhalt     |
|-------------------------------------------------------------------------|----------------------------|-------------------------|
| D V D - V I D E O (D i g i t a l e<br>Mehrzweckdatenträgerscheibe)      | VIDEO                      | AUDIO + VIDEO           |
| DVD±RW (Audio/Video-Format<br>oder<br>JPEG-Dateien)                     |                            | AUDIO + VIDEO +<br>JPEG |
| DVD±R (DVD Audio/Video,<br>schreibfähiges Format oder JPEG-<br>Dateien) | шя<br>°°°°                 | AUDIO + VIDEO +<br>JPEG |
| CD-R (CD Audio/Video,<br>schreibfähiges Format oder JPEG-<br>Dateien)   |                            | AUDIO + VIDEO +<br>JPEG |
| AUDIO-CD (Digitale<br>Tonkompaktdatenscheibe)                           | dist                       | AUDIO + VIDEO +<br>JPEG |
| AUDIO-CD (Digitale<br>Tonkompaktdatenscheibe)                           |                            | AUDIO                   |

#### Unterstützte Formate

JPEG

- · Die Datei-Erweiterung muss jpg und nicht jpeg sein.
- Bilder Kodierung muss mit JPEG / ISO entsprechen Format.
- · Dieser DVD-Player kann nur DCFstandard Standbilder oder JPEG-Bilder wie als TIFF.

#### Ländercode

Sowohl der DVD-Player und Disks sind codiert nach Region. Diese regionalen Codes müssen übereinstimmen in um die Disc abzuspielen. Wenn die Codes nicht übereinstimmen, die Disc wird nicht abgespielt.

Die Regionalcode-Nummer dieses DVD-Player beschrieben auf der Rückseite des Fernsehgeräts.

| Disc-Typen  | DVD-VIDEO |
|-------------|-----------|
| Region code |           |

## DVD

Tite

Wenn zwel oder mehr Fililmeauf elner Disc aufgezelchnet sind wird die Platte rn zwel oder mehrere Abschnitte untertellt Jedes Abschnitt wird Titel genannt.

Kapitel

Die Titel können Invlele Absehnltte untertellt werden. Jeder Abschnitt wird ars "Kapitel" gekennzeichnet.

#### Verfolgen

Elne Audio-CD kann mehrere Items enthalten. Diese werden den Spuren zugeordnet

#### Entfernen Disc von Case

Achten Sie darauf, den Rand der Scheibe zu halten.

- · Zerkratzen Sie nich tdie CD.
- · Kleben Sie keine Aufkleber oder Klebeband auf die Scheibe
- Die CD nicht fallen lassen oder verbiegen

#### Speichern Disc

Bewahren Sie die Disk in einer Hülle auf um das Risiko von Kratzern, Schmutz oder Beschadigungen zu vermeiden

TRACK 1

TRACK 2

лл-

Lassen Sie keine Disc mit direkter Sonneneinstrahlung oder in heißen oder feuchten Orten

#### Reinigungs-Disk

Wischen Sie die Disc mit einem sauberen, trockenen Tuch von der Mitte zum Rand.

- Nicht in kreisförmigen Bewegungen ab.
- · Verwenden Sie keine flüssigen Reinigungsmittel oder Sprays.

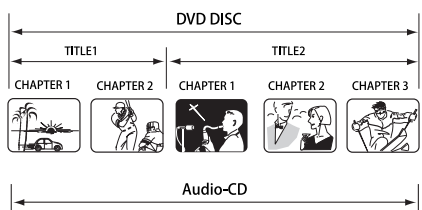

TRACK 3

ነገን

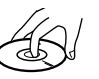

TRACK 5

лл-

TRACK 4

×

## Allgemeine DVD-Abspielfunktionen

#### Spielen Sie die DVD

Je nach Dlsk kann eln Menü erscheinen sobald die Disc geladen wurde. kônnen Sie ►II dieTaste zwlschen Play und Pause-drücken um den Modus zu wechseln. Dieses Produkt unterstützt auch Menü /Titel/ Sequentlal/ Programmlerte Wiedergabe.

Menü Wiedergabe (für DVD)

- Bei DVD-Discs wird auf dem Bildschirm die DVD-Menü (Root-Menü) angezeigt.
- Drücken Sie >II die Taste oder die OK-Taste zum Starten von der markierten Inhalten.
- Drücken Sie die DVD MENU / SUBPAGE Taste zurück zum Root-Menü beim Abspielen der CD.
- Bei einigen DVD-Discs können Sie drücken müssen, Das DVD-Menü / SUBPAGE-Taste oder die TITEL-Taste, um das Disc Menu auf.

#### Stoppen der Wiedergabe

- Drücken Sie die Taste einmal, um zu stoppen. Drücken Sie ►II die Taste aus, wo Sie unterbrochen haben.
- Drücken Sie die Taste zweimal, um zu stoppen. Drücken Sie ▶II die-Taste, um von vorne zu beginnen.
- Um die Disc zu schützen, drücken Sie die Taste zweimal und drücken Sie ▲ die Taste zum Auswerfen der Scheibe. Wenn die Disc ausgeworfen wird, halten Sie die Disc Kante leicht und entfernen Sie es aus dem CD-Fach.
- Wenn DVD-Funktion lange nicht benutzt wurden (im Stand bymode oder mit anderen Modi für einen langen Zeitraum der Zeit), bitte nenmen Sie die Disc zum Schutz aus dem Laufwerk.

Vorherige / Nächste (für DVD / CD / Multimedia Discs)

- Drücken Sie Het die Taste, um den letzten Titel / spielen Kapitel / Track.
- Drücken Sie 
   die Taste, um den nächsten Titel / spielen Kapitel / Track.

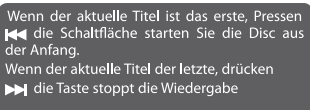

• Für DVDs, können die oben genannten Funktionen sehr aufgrund der unterschiedlichen DVD Disc-Struktur.

Vorwärts / Rückwärts (für DVD / CD /Multimedia-

## Discs)

- Es gibt 4 Geschwindigkeiten für vorwärts. Drücken Sie 
  → die-Taste, um zwischen den verschiedenen umschalten Optionen in der Reihenfolge nach vorne. (FORWARD x 2 /FORWARD x 4 / FORWARD x 8 / x FORWARD 16 / FORWARD x 32 / Play).
- Drücken Sie >II die Taste, um zur normalen Geschwindigkeit zurückzukehren Wiedergabe.
- Bei DVDs, wird bei der Auswahl rückwärts. zum ersten Kapitel zurückgespult.

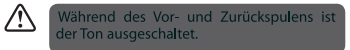

Pause (für DVD / CD / Multimedia-Discs)

- Für CD / JPEG-Discs, drücken Sie ►II die Taste, um Pause, drücken Sie ►II die Taste erneut, um Wiedergabe.
- Bei DVD-Discs, drücken Sie ►II die Taste, um Pause;drücken Sie ►II die Taste erneut, um die Wiedergabe fortzusetzen.

Wiederholen (für DVD / CD / Multimedia-Discs)

Drücken Sie die REPEAT-Taste, um das Display des aktuellen Wiederholungsmodus aufzurufen.

- Für CDs, beim Spielen in Folge, Sie kann die wiederholte Wiedergabe zu verwenden. Es gibt 4 wiederholen Modi, drücken Sie die Taste REPEAT, um Umschalten zwischen den verschiedenen Modi in wiederholen Sequenz. (Wiederholung aus / Repeat One / Repeat Alle / Einzel).
- Bei DVDs können Sie Setup die Wiederholung Wiedergabemodus. Es gibt 4 Modi wiederholen, drücken Sie die Taste REPEAT, um unter wechseln die verschiedenen Modi in der Reihenfolge wiederholen. (Wiederholung: Aus / Repeat: Kapitel / Wiederholung: Titel / Repeat: All).

Info (für DVD / CD / Multimedia-Discs)

Drücken Sie die DISPLAY-Taste zur Aktlvlerung des Roll-Down-Menü für den aktuellen Titel, Kapitel, Zeit und andere Informationen.

Bei DVDs, drücken Sie die Taste einmal, um die erste Seite, wie unten dargestellt:

 Bei DVD-Discs, drücken Sie die Taste DISPLAY einmal, um die erste Seite, wie unten dargestellt: Es wird kein Ton während Vorwärts-oder rückwärts.

| Title Elapsed      |
|--------------------|
| TT: 01/08 CH:01/01 |
| 0:00:09            |

#### Allgemeine DVD-Abspielfunktionen

Drücken Sie die DISPLAY-Taste zweimal, um das Menü zweiten Seite, wie unten dargestellt:

## Title Remain

## TT: 01/08 CH:01/01

#### 0:04:47

Drücken Sie die DISPLAY-Taste drei Mal, um . zeigen die drei Seite wie unten dargestellt:

#### Chapter Elapsed TT: 01/08 CH:01/01

#### 0:00:16

Drücken Sie die DISPLAY-Taste viermal, um zeigen die vier Seiten, wie unten dargestellt:

#### Chapter Remain TT: 01/08 CH:01/01 0:04:41

Drücken Sie die Display-Taste fünf Mal, um zeigen die vier Seiten, wie unten dargestellt:

#### Display off

#### Aspect

Hier können Sie die Größe des Video-Programm wählen Stream.

Drücken Sie die Taste Aspect zur Auswahl der Größe, die Sie wollen.

Goto (für DVD / CD / Multimedia-Discs) Diese Funktion ermöglicht es Ihnen, Ihre Lieblingstitel zu spielen. Drücken Sie die Taste GOTO um auf dem Bildschlrm das Scrall Down-Menü zu aktivleren. Geben Sie Ihre Titel/ Kapitel / Zelt durch Drücken der Tasten 9oder geben Sie die Zelt ein. Nach der Bearbeitung, drücken Sie die OK-Taste, um zu beginnen. Wenn die Eingabe ungültig ist. wird es nicht funktionieren.

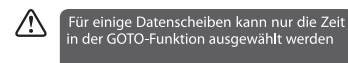

Audio (für DVD / CD) Drücken Sie die AUDIO-Taste, um zu verschiedenen Audio-Modl zu wechseln.

Für CDs: Mono links / Mono rechts / Mix-Mono / Stereo.

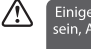

Einige Datenscheiben könne mehrsprachig sein, Auswahl mit der AUDIO-Taste

#### Wiederholen (für DVD / CD)

Bei der Wiedergabe von DVD, CD, drücken Sie die A-B-Taste, um bestimmte Inhalte zu wiederholen. Drücken Sie die A-B-Taste am Startpunkt (A) und dem Endpunkt (B) um den Wiederholungsteil auszuwählen. Drücken Sie die A-B-Taste ein drittes Mal, um die A-B-Taste zu deaktlvieren und zur normalen Wiedergabe zu gelangen.

#### Multimedia Discs abspielen

Nach dem Laden der CD wird der Inhalt automatisch angezeigt und gemäß der verschiedenen Dateiformate in Musik/Bild/Video-Ordnern sortiert.

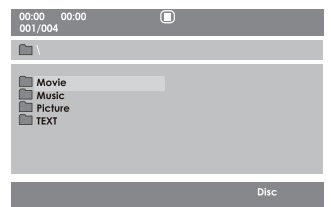

- Drücken Sie ▲ ◆ ▼ die entsprechenden Knöpfe, um durch die Mappen und Dateien zu navigieren.
- 2. Drücken Sie die Knöpfe "0-9", um den Inhalt direkt auszuwählen.
- 3. Beim Abspielen oder beim Unterbrechen mit dem Bild-Rücklauf, kann man mit ▲▲▶▼ den Tasten das Bild umkehren / drehen.

### DVD-Spracheinstellungen

In der DVD-Weise, drücken Sie die SETUP Taste darauf die Fernbedienung. Drücken Sie ▲▼ die Taste zu wählen Sie das Menü Spracheinstellung, und dann aus drücken Sie∢► die Taste, um die Menüoptionen auszuwählen.

Drücken Sie die Setup Taste, um über das Menü zu herrschen.

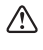

In der Einstellungsweise, dem Scheibe Playback Funktion wird nicht verfügbar sein.

OSD

Setzen Sie die OSD Sprache auf Ihre Sprache dessen Wahl.

| Allgemeines Setup-Menü |               |                |  |
|------------------------|---------------|----------------|--|
| 100                    | Osd Sprache   | English        |  |
| 100                    | Diskette Menü | Französisch    |  |
| Eta.                   | Audio         | Deutsch        |  |
| and                    | Untertite     | Italienisch    |  |
| 2245                   | Encoding      | Spanisch       |  |
| 2                      |               | Niederländisch |  |
| 23                     |               | Polnisch       |  |
|                        | ▲ ▼ ▶ ◀ ОК    |                |  |

### DVD-Spracheinstellungen

#### MENÜ

SCHEIBE-MENÜ: Wählen Sie die Scheibe-Menüsprache aus.

| Die Verzug-Sprache ist Englisch. |                          |                |  |
|----------------------------------|--------------------------|----------------|--|
|                                  |                          |                |  |
| A                                | gemeines setup-menu      |                |  |
| 28                               | Osd Sprache              |                |  |
| -                                | Diskette Menü            | English        |  |
| 63                               | Audio                    | Französisch    |  |
| and.                             | Untertite                | Deutsch        |  |
| Cidr.                            | Encoding                 | Italienisch    |  |
| 2                                |                          | Spanisch       |  |
| 23                               |                          | Niederländisch |  |
| the set                          |                          | Polnisch       |  |
|                                  | ▲ <b>▼</b> ▶ <b>∢</b> OK |                |  |

#### Audio

Setzen Sie die Audiosprache auf Ihre Sprache dessen Wahl.

| Nicht die ganze vielfache<br>DVD-Scheibe-Unterstützung<br>Audiosprachen. |                                    |                |  |
|--------------------------------------------------------------------------|------------------------------------|----------------|--|
| All                                                                      | gemeines Setup-Menü<br>Osd Sprache | ••             |  |
| 8                                                                        | Diskette Menü                      | English        |  |
| SO                                                                       | Audio                              | Französisch    |  |
| CT.PTC.                                                                  | Untertitel                         | Deutsch        |  |
| Car.                                                                     | Encoding                           | Italienisch    |  |
| - De                                                                     |                                    | Spanisch       |  |
| 1223                                                                     |                                    | Niederländisch |  |
| Constant of                                                              |                                    | Polnisch       |  |
|                                                                          | ▲ ▼ ▶ ◀ OK                         |                |  |

## Untertitel

Wählen Sie die Untertitel-Sprache aus.

| ⚠   | Nicht die ganze vielfache<br>DVD-Scheibe-Unterstützung<br>Audiosprachen. |                                                  |  |
|-----|--------------------------------------------------------------------------|--------------------------------------------------|--|
| All | gemeines Setup-Menü                                                      |                                                  |  |
|     | Osd Sprache<br>Diskette Menü<br>Audio<br>Untertitel                      | English<br>Französisch<br>Deutsch<br>Italienisch |  |
|     |                                                                          | Niederländisch<br>Polnisch<br>Aus                |  |

## DVD-Spracheinstellungen

#### Verschlüsselung

Wählen Sie die Verschlüsselung des Untertitel-Westeuropäers aus oder Mitteleuropäer.

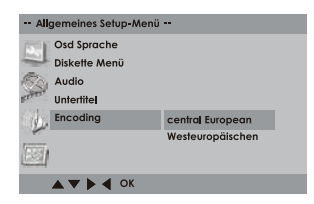

#### DVD-Bildschirmeinstellungen

In der DVD-Weise, drücken Sie die Einstellungstaste auf der Fernbedienung. Drücken Sie ▲▼ die Tasse um das Menü Screen Setup zu wählen, und dann drucken Sie die Taste, um die Menüoptionen auszuwählen. Drücken Sie Setup ◀▶ Taste, um über das Menü zu herrschen.

| / | ï | / |
|---|---|---|
|   |   | _ |

| der   | Einstellur | ngsw | eise, | dem    | Sche   | eibe  |
|-------|------------|------|-------|--------|--------|-------|
| yback | Funktion   | wird | nicht | verfüg | gbar : | sein. |

Fernseh-Typ

| Se   | ite Zur Videoeinste <b>ll</b> ung | -      |  |
|------|-----------------------------------|--------|--|
| 100  | TV Bildschirm                     | 4:3/PS |  |
|      | Bilds.Schoner                     | 4:3/LB |  |
| 60   | ТV Тур                            | 16:9   |  |
| Farm | Helligkeit                        |        |  |
| 1 de | Kontrast                          |        |  |
| -    | Letzter speicher                  |        |  |
|      |                                   |        |  |
|      |                                   |        |  |

4:3 Panansehen

Im vollen Schirm gezeigtes Bild von Widescreen mit etwas Teil-Kürzung.

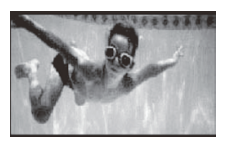

• 4:3 Papierkorb

Im vollen Schirm gezeigtes Bild von Widescreen mit schwarzen Bars auf der Spitze und Boden.

### DVD-Bildschirmeinstellungen

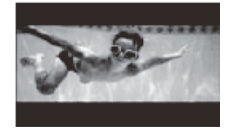

16:9

Im vollen Schirm gezeigtes Bild von Widescreen.

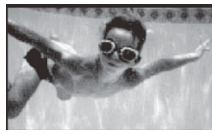

Bildschirmschoner

Wenn der Spieler anhält oder das Bild wird unbeweglich für eln paar Minuten gibt es einen Bildschirmschoner, um Schaden an der Anzeige zu verhindern.

- AUF: Bildschirmschoner zu aktivieren.
- · VON: Bildschirmschoner deaktivieren.

| Seite Zur Videoeinstelle | ung |
|--------------------------|-----|
| TV Bildschirm            | Ein |
| Bilds.Schoner            | Aus |
| 💮 ТV Тур                 |     |
| Helligkeit               |     |
| Kontrast                 |     |
| Letzter speicher         |     |
| ▲ ▼ ▶ ◀ OK               |     |

Fernseh-System

Damit richtige Farben wiedergegeben werden müssen das Format des DVD Players und TV zusammenpassen.

NTSC

Dieses Format wird durch einige andere Länder verwendet, z.B. die USA.

• PAL

Das ist das im Großbritannien verwendete Format.

AUTO

Dieses Format kann verwendet werden, wenn Ihr TV / DVD ist fähig sowohl zum PAL als auch zu den NTSC-Formaten und das ist die Standardeinstellung.

## DVD-Bildschirmeinstellungen

| ⚠ | PAL-Format wird allger<br>verwendet der UK. We<br>nichtvereinbaren Fer<br>wird, Sie können erfahr<br>scrollendes Bild. | nein für das TV darin<br>enn NTSC mit einem<br>nsehen ausgewählt<br>en Einmischung oder |  |
|---|----------------------------------------------------------------------------------------------------|-----------------------------------------------------------------------------------------|--|
|   | Seite Zur Videoeinstellung                                                                                             |                                                                                         |  |
|   | TV Bildschirm                                                                                                    |                                                                                         |  |
|   | Bilds.Schoner                                                                                                    | Ein                                                                                     |  |
|   | 🚫 TV Тур                                                                                                    | Aus                                                                                     |  |
|   | Helligkeit                                                                                                    | NTSC                                                                                    |  |
|   | Kontrast                                                                                                    |                                                                                         |  |
|   | Letzter speicher                                                                                                    |                                                                                         |  |
|   |                                                                                                    |                                                                                         |  |

#### Helligkeit

Wählen Sie die Helligkeit des Schirms in der DVD-Weise aus.

| Sei    | ite Zur Videoeinste∎ung  |           |
|--------|--------------------------|-----------|
| 1201   | TV Bildschirm            |           |
| 1      | Bilds.Schoner            |           |
| 50     | TV Тур                   |           |
| Erier. | Helligkeit               | Normal    |
| (d)    | Kontrast                 | Leuchtend |
| -      | Letzter speicher         | Weich     |
|        |                          |           |
|        | ▲ <b>▼</b> ▶ <b>∢</b> OK |           |

#### Unähnlichkeit

Wählen Sie den Kontrast des Bildschirms in der DVD-Weise aus

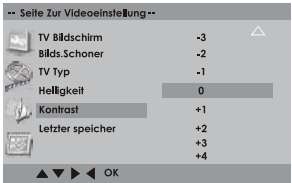

Letztes Gedächtnis

- Aus: Setzen Sie am Zeitpunkt vom Vorabend
- Ein: Spielen Sie die DVD jedes Mal von
   Anfang aus ab.

| Sei     | te Zur Videoeinstellung                                |     |
|---------|--------------------------------------------------------|-----|
|         | TV Bildschirm<br>Bilds.Schoner<br>TV Typ<br>Helligkeit |     |
| City in | Kontrast                                               | Ein |
| Ó       | Letzter speicher                                       | Aus |
|         | ▲ ▼ ▶ ◀ ОК                                             |     |

## DVD-Selbsteinrichtbetrieb

In der DVD-Weise, drücken Sie die SETUP Taste auf die Fernbedienung. Drücken Sie ▲▼ die Taste zu wählen das Menü Audio Setup aus, und dann drücken Sie ◀▶ die Taste, um die Menüoptionen auszuwählen. Drücken die Einstellung Taste, um über das Menü zu herrschen.

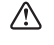

In der Einstellungsweise, dem Scheibe Playback Funktion wird nicht verfügbar sein.

#### Downmix

- Lo/Ro: Mischstereo umgibt Produktion.
- Lt/Rt: Lt/Rt Mischstereoproduktion.

| Audioeinstellseite |       |  |
|--------------------|-------|--|
| Abwärtsmischen     | Lt/Rt |  |
| -                  | Lo/Ro |  |
| Sel                |       |  |
| 8775a              |       |  |
| 20                 |       |  |
| <b>1</b> 21        |       |  |
| ▲ ▼ ▶ ◀ OK         |       |  |

### DVD-Sondereinstellungen

In der DVD-Weise, drücken Sie ▲▼ die Einstellung Taste auf die Fernbedienung. Drücken Sie ▲▶ die Taste zu wählen das Menü Custom Setup aus, und dann drücken Sie die Taste, um die Menüoptionen auszuwählen. Drücken die Einstellung "@"Taste, um über das Menü zu herrschen.

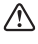

In der Einstellungsweise, dem Scheibe Playback Funktion wird nicht verfügbar sein.

#### Eltern Steuerung

Erlaubt dem Benutzer, ein Maximum zu setzen, das Niveau für einen Film, der (z.B. PG-Schätzung) für Kinder gezeigt werden kann. Das elterlIche Schloss kann nur gelindert werden nach dem Eingeben des richtigen Kennwortes.

| ^                    | Diese Funktion<br>ließen Einschalt | i ist nur wenn v<br>quoten auf ihnen | erfügbar<br>verschlüs | Scheiben<br>seln. |  |  |  |
|----------------------|------------------------------------|--------------------------------------|-----------------------|-------------------|--|--|--|
| Vorzugseinstellungen |                                    |                                      |                       |                   |  |  |  |
| 1550                 | Sperrfunktion                      | 2 G                                  |                       |                   |  |  |  |
| 100                  | Kennwort                           | 3 PG                                 |                       |                   |  |  |  |
| 15 m                 | Grundeinst                         | 4 PG 13                              |                       |                   |  |  |  |
| 1993                 | 4                                  | 5 PGR                                |                       |                   |  |  |  |
| 4                    |                                    | 6 R                                  |                       |                   |  |  |  |
|                      | ũ.                                 | 7 NC17                               |                       |                   |  |  |  |
|                      | 7                                  | 8 Erwachsener                        |                       |                   |  |  |  |
|                      | 1                                  | Aus                                  |                       |                   |  |  |  |
|                      |                                    |                                      |                       |                   |  |  |  |

## DVD-Sondereinstellungen

#### Kennwort

Drücken Sie OK einmal, Änderung wird grün, und drücken Sie wieder in Einstellung ein.

Um das Kennwort zu ändern, müssen Sie:

- Geben Sie altes Kennwort ein. (f
  ür den anf
  änglichen Gebrauch, bitte gehen Sie in Fabrikverzug-Kennwort "8899" ein)
- 2. Geben Sie ein neues 4 Ziffer-Kennwort ein und dann drücken Sie die Taste OK, um zu bestätigen.

| Vo      | rzugseinstellungen |        |
|---------|--------------------|--------|
|         | Sperrfunktion      |        |
|         | Kennwort           | Ändern |
| ē.      | Grundeinst         |        |
| Cance . |                    |        |
| 12      |                    |        |
| 1000    |                    |        |
|         |                    |        |
|         | ▲▼ ▶ ◀ ОК          |        |
|         |                    |        |
|         |                    |        |
|         |                    |        |
|         |                    |        |
| 1       | Altes              |        |
| 1       | leves              |        |
|         |                    |        |

#### Verzug

Elnstellungen werden an die Grundeinstellungen zurückgesetzt AUSSER dem Kennwort.

Diese Funktion ist im Stillstand oder beim Einschalten des Geräts verfügbar.

| Vorzugseinstellungen |               |             |  |
|----------------------|---------------|-------------|--|
|                      | Sperrfunktion |             |  |
|                      | Kennwort      |             |  |
| Rep.                 | Grundeinst    | Rückstellen |  |
| ererer.              |               |             |  |
| 2                    |               |             |  |
| 8                    |               |             |  |
|                      | ▲ ▼ ▶ ◀ OK    |             |  |

## Fehlerbehebung

Überprüfen Sie bitte die folgende Liste zur Fehlerbehebung

| Störung                                                     | Môgliche Lösung                                                                                                    |  |  |  |
|-------------------------------------------------------------|----------------------------------------------------------------------------------------------------|--|--|--|
| TV                                                          |                                                                                                    |  |  |  |
| Kein Bild, kein Ton                                         | Fernseher eingeschaltet?<br>Überprüfen Sie, dass der Stromanschluss richtig verbunden ist.<br>Wâhlen Sie passende Source aus.<br>Z!ehen Sie Elnhelt selt 1 Minute heraus, dann stecken Sie das Kabel<br>zurück in die Steckdose.                                                                                                    |  |  |  |
| Kein Empfang                                                | Haben Sie einenTV-Sender eingegebent?<br>Ist die Antenne verbunden?<br>Stellen Sie sicher das das TV AN ist und nicht îm Standby                                                                                                    |  |  |  |
| Das TV schaltet nicht aus<br>wegen fehlender Antenne        | Das ist normal.<br>10 Minuten, nachdem das Antenne-Signal verschwunden ist wird das<br>TV zum Standby ändern.                                                                                                    |  |  |  |
| Die Kanalauswahl<br>funktioniert nicht                      | Das TV muss auf die Quelle TV gestellt werden.                                                                                                    |  |  |  |
| Falsche Farbdarstellung                                     | Farben- und Helligkeitsfehler können je nach Betrachtung variieren. Die<br>Lufttemperatur, umgebende Lufttemperatur (sîehe technische<br>Spezîfizîerungen) dürfen nicht übersc:hritten werden                                                                                                    |  |  |  |
| Wenn man eine DVD<br>ansieht gibt es Ton aber<br>kein Bild. | Ein Kanal bietet Audioinhalt an.                                                                                                    |  |  |  |
| Bilder werden in Blocks<br>angezeigt.                       | Uberprüfen Sie alle Antenne-Verbindungen.<br>Schieben Sie die Antenne von Gebieten der möglichen Erwärmung weg.                                                                                                    |  |  |  |
| Elnlge Digitalkanäle können<br>nicht gesehen werden.        | Setzen Sie sich für ein Angebot mit dem Dienstlelster inVerblndung.                                                                                                    |  |  |  |
| Ein krachender Ton<br>kommt manchmal                        | Wenn es nichts Falsches mit dem Bild oder Ton glbt, kann es eventuell<br>an der Raumtemperatur liegen. Bei zu hoher Raumtemperatur ziehen<br>sich innnen Bestandteile zusammen                                                                                                    |  |  |  |
| DVD                                                         |                                                                                                    |  |  |  |
| Das Play-Back-Bild hat gelegentliche Verzerrung.            | Die DVD ist schmutzig. Bitte reinigen Sie sie.<br>Einige Male kann ein kleiner Kratzer eine Bilderverzerrung.<br>Hervorrufen. Das ist keine Funktionsstörung.                                                                                                    |  |  |  |
| Der DVD Player gibt keine<br>Inhalte wieder.                | Keine DVD drin. Fügen Sie eine Scheibe ein.<br>Elne nicht abspielbare DVD wird eingefügt Fügen Sie eine spielbare DVD<br>ein (Kontrolle des DVD Typs und der Farbeneinstellung).<br>Legen Sle die Scheibe Ins Schelbe-Einlagefach mit dem Etikett nach oben.<br>Die Scheibe ist schmutzig. Reinigen Sie die Scheibe.<br>Annullieren Sie das elterliche Schloss oder ändern Sie das Level des<br>Elterlichen Schhlosses. |  |  |  |

 Die FLÜSSIGKRISTALLANZEIGE-Tafel ist ein Produkt der sehr Hochtechnologie, Ihnen feine Bilderdetails gebend. Gelegentlich, einige nichtaktive Pixel kann auf dem Schirm als ein fester Punkt des Blaus, Grüns oder rot erscheinen. Bemerken Sie bitte, dass das die Leistung nicht betrifft Ihres Produktes.

## TECHNISCHE DATEN

| 21.5 Zoll, diagonal |
|---------------------|
| DLED                |
| TFT                 |
| 50 Hz               |
| 1080P               |
| 1920 x 1080         |
| 16:9                |
| 1000:1              |
| 200                 |
| 5 ms                |
| 25,000 Stunden      |
| 170                 |
| 160                 |
|                     |

## ENTSORGUNG

## Anweisungen zur Abfallentsorgung:

Verpackungen und Packhilfsmittel sind recyclingfähig und sollten grundsätzlich wiederverwertet werden. Verpackungsmaterialien, wie zB Plastiktüten, muss von Kindern ferngehalten werden.

Benutzerinformationen zur Entsorgung alter Geräte und Batterien (Europäische Union)

Diese Symbole zeigen an, dass die Geräte mit diesen Symbolen gehören nicht in den normalen Hausmüll entsorgt werden. Wenn Sie von dem Produkt oder Batterie entsorgen möchten, beachten Sie bitte die Sammelsysteme oder Einrichtungen zur entsprechenden Recycling.

**Unsere:** Das Zeichen Pb unterhalb des Batteriesymbols gibt an, dass diese Batterie Blei enthält.

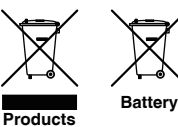

# CE

Die Kaltkathoden-Leuchtstoffröhre im LCD-Panel enthält eine geringe Menge Quecksilber; folgen Sie bitte den lokalen Gesetzen oder Vorschriften für die Entsorgung.

Informationen für Benutzer in Ländern der Europäischen Union

Dieses Symbol auf dem Produkt oder der Verpackung bedeutet, dass Ihre elektrischen und elektronischen Gerät sollte der am Ende seiner Lebensdauer getrennt vom Hausmüll entsorgt werden. Es gibt getrennte Sammelsysteme für das Recycling in der EU.

Für weitere Informationen, wenden Sie sich bitte an die örtlichen Behörden oder den Händler, bei dem Sie das Produkt gekauft.

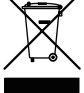

# www.SEIKI.com/DE

Gedruckt in China